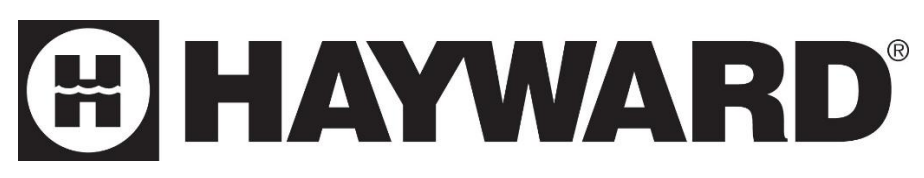

# Variable Speed Swimming Pool Heat Pump

Installation & Instruction Manual

Models: HP55CLEE1 HP60CLEE1

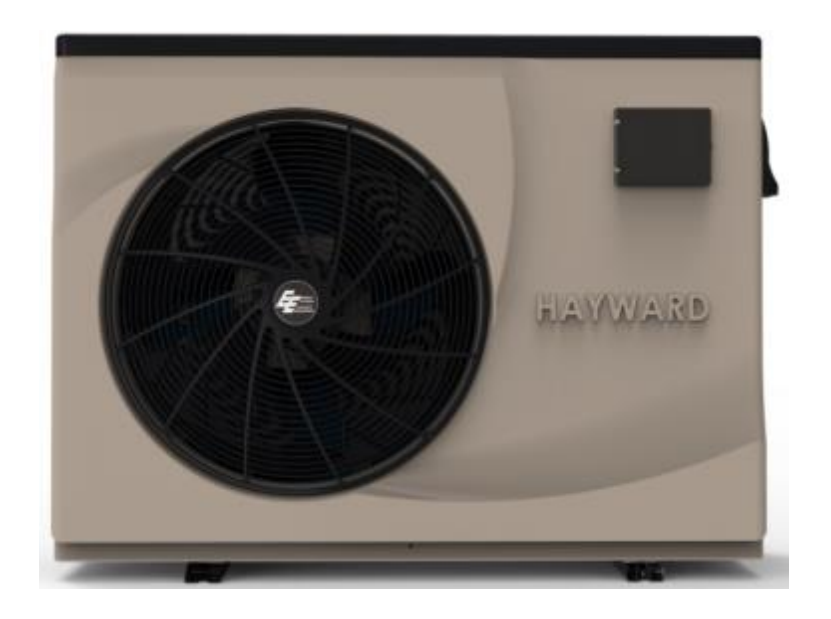

Hayward Pool Products Canada, Inc. 2880 Plymouth Drive, Oakville, ON L6H 5R4 Haywardpool.ca / 1-888-238-7665

# CONTENTS

## Table of Contents

| 1. Preface        |                                                 | Page 3  |
|-------------------|-------------------------------------------------|---------|
| 2. Specification  |                                                 | Page 4  |
| 2.1 Pe            | erformance Data of Swimming Pool Heat Pump Unit |         |
| 2.2 In            | he Dimensions for Swimming Pool Heat Pump Unit  | Page 5  |
| 3. Installation a | nd Connection                                   | Page 6  |
| 3.1 In:           | stallation Illustration                         |         |
| 3.2 Sv            | vimming Pool Heat Pump Location                 | Page 7  |
| 3.3 Ho            | bw Close to your Pool?                          |         |
| 3.4 Sv            | vimming Pool Heat Pumps Plumbing                | Page 8  |
| 3.5 Sv            | vimming Pool Heat Pumps Electrical Wiring       | Page 9  |
| 3.6 In            | itial Startup of the Unit                       |         |
| 4. Usage          |                                                 | Page 10 |
| 4.1 Fu            | Inction of Wire Controller                      |         |
| 4.2 Ke            | ey Function Instruction                         |         |
| 4.3 Se            | etting Temperature                              | Page 11 |
| 4.4 Mo            | ode Switch                                      | Page 12 |
| 4.5 Ke            | eyboard Lock                                    |         |
| 4.6 Οι            | utlet Water Temperature                         | Page 13 |
| 4.7 Or            | ne-Click Mute                                   |         |
| 4.8 Ma            | alfunction Display                              | Page 14 |
| 4.9 Cl            | ock Setting                                     |         |
| 4.10 Sy           | rstem Time Setting                              |         |
| 4.11 Se           | etting and Cancellation of Timing               | Page 15 |
| 4.12 Ma           | alfunction Table                                | Page 17 |
| 4.13 Pa           | arameter List                                   | Page 19 |
| 5. Maintenance    | and Inspection                                  | Page 19 |
| 5.1 W             | interization                                    | J       |
| 6. Appendix       |                                                 | Page 20 |
| 6.1 Co            | onnection of PCB Illustration                   | 3       |
| 6.2 W             | iring Diagram                                   | Page 22 |
| 6.3 Ex            | ploded View & Spare Parts List                  | Page 23 |
| 6.4 Ca            | aution & Warnings                               | Page 27 |
| 6.5 Ca            | able Specification                              | Page 28 |

# 1. PREFACE

To provide our customers with quality, reliability and versatility, this product has been made to strict production standards. This manual includes all the necessary information about installation, debugging, discharging and maintenance. Please read this manual carefully before you open or maintain the unit. The manufacture of this product will not be held responsible if someone is injured or the unit is damaged, because of improper installation, debugging, or unnecessary maintenance. It is vital that the instructions within this manual are always adhered to. The unit must be installed by qualified personnel.

- The unit can only be repaired by qualified installer centre, personnel, or an authorised dealer.
- Maintenance and operation must be carried out according to the recommended time and frequency, as stated in this manual.
- Use genuine standard spare parts only. Failure to comply with these recommendations will invalidate the warranty.
- Swimming Pool Heat Pump Unit heats the swimming pool water and keeps the temperature constant. For split type unit, the indoor unit can be Discretely hidden or semi-hidden to suit a luxury house.

Our heat pump has following characteristics:

- 1. Durable
  - The heat exchanger is made of PVC & Titanium tube which can withstand prolonged exposure to swimming pool water.
- 2. Installation Flexibility
  - The unit can be installed outdoors.
- 3. Quiet Operation
  - The unit comprises an efficient rotary/ scroll compressor and a low-noise fan motor, which guarantees its quiet operation.
- 4. Advanced Controlling
  - The unit includes micro-computer controlling, allowing all operation parameters to be set. Operation status can be displayed on the LCD wire controller. Remote controller can be chosen as future option.

# 2. SPECIFICATION

## 2.1 Performance data of Swimming Pool Heat Pump Unit

## \*\*\*REFRIGERANT: R410A

| UNIT                               |           | HP55CLEE1         | HP60CLEE1         |
|------------------------------------|-----------|-------------------|-------------------|
| Rated Heating Power Input          | kW        | 3.24              | 3.44              |
| Range                              | kW        | 0.684-3.24        | 0.67-3.44         |
| Rated Running Current              | А         | 14.37             | 15.26             |
| Range                              | А         | 2.91-14.37        | 2.97-15.26        |
| Power Supply                       | V/Hz      | 208/230V~/60Hz    | 208/230V~/60Hz    |
| Compressor Quantity                |           | 1                 | 1                 |
| Compressor                         |           | Rotary            | Rotary            |
| Fan Quantity                       |           | 1                 | 1                 |
| Fan Power Input                    | W         | 75                | 75                |
| Fan Rotate Speed                   | RPM       | 600-800           | 500-750           |
| Fan Direction                      |           | Horizontal        | Horizontal        |
| Noise                              | dB(A)     | 42-54             | 43-54             |
| Water Connection                   | Inch      | 1.5"              | 1.5"              |
| Water Flow Volume                  | M3/h/gpm  | 5.2/22.9          | 5.9/26.1          |
| Water Pressure Drop (max)          | kPa/psi   | 5.5/0.80          | 7.8/1.13          |
| <br>  Unit Not Dimonsions (L/W/H)  | /in       | 1047.5×453×770.5/ | 1047.5×453×770.5/ |
|                                    | 11111/111 | 41.2×17.8×30.3    | 41.2×17.8×30.3    |
| <br>  Unit Shin Dimonsions (L/W/H) | mm/in     | 1210×510×880/     | 1210×510×880/     |
|                                    |           | 47.6×20.1×34.6    | 47.6×20.1×34.6    |
| Net Weight                         |           | See Nameplate     |                   |
| Shipping Weight                    |           | See Pac           | kage Label        |

Rated Heating: \*Outdoor air temp: 27°C / 24.3°C, Inlet Water Temp: 26.7°C During Heating: Running Ambient Temperature: -5°C - 43°C

# 2. SPECIFICATION

## 2.2 The Dimensions for Swimming Pool Heat Pump Unit

## Model: HP55CLEE1 / HP60CLEE1

Unit: mm

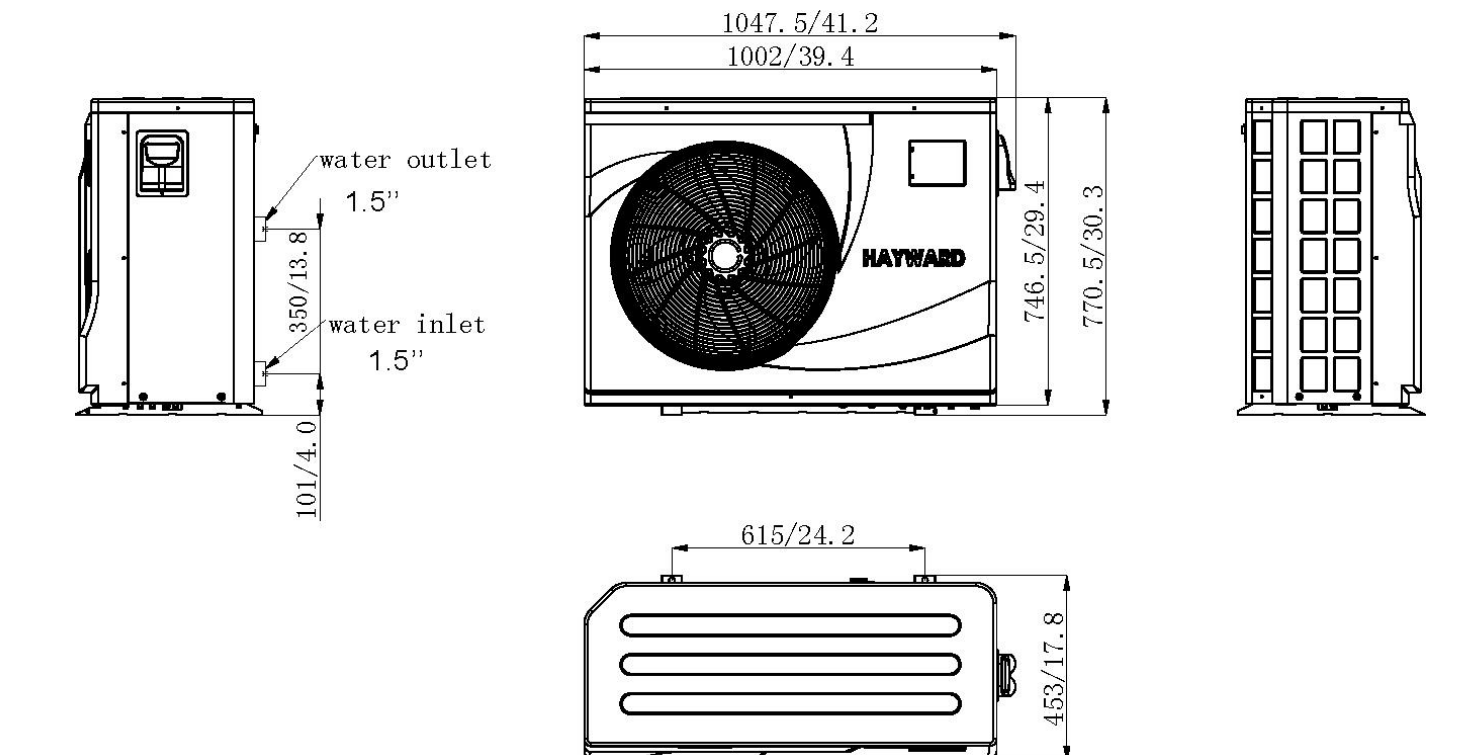

## 3.1 Installation Illustration

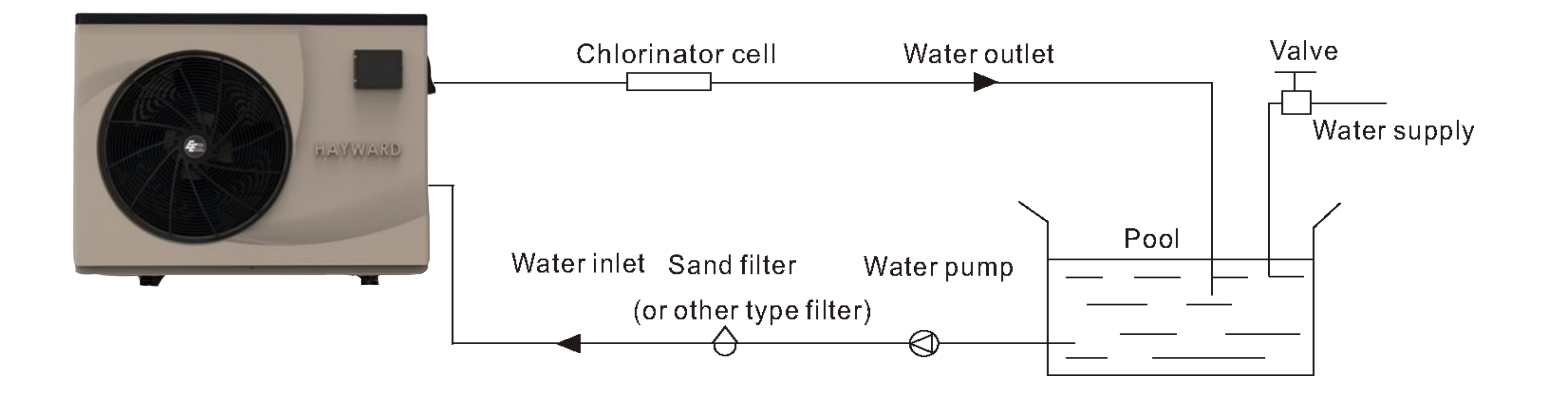

Installation Items:

The factory only provides the main unit and the water unit; the other items in the illustration are necessary spare parts for the water system, that provided by users or the installer.

Attention:

Please follow these steps when using for the first time

- 1. Open valve and charge water.
- 2. Make sure that the pump and the water-in pipe have been filled with water.
- 3. Close the valve and start the unit.

ATTN: It is necessary that the water-in pipe is higher than the pool surface.

The schematic diagram is for reference only. Please check the water inlet/outlet label on the heat pump while plumbing installation.

## 3.2 Swimming Pool Heat Pump Location

The unit will perform well in any outdoor location provided that the following three factors are presented:

1. Fresh Air - 2. Electricity - 3. Pool Filter Piping

The unit may be installed virtually anywhere outdoors. For indoor pools please consult the supplier. Unlike a gas heater, it has no draft or pilot light problem in a windy area.

DO NOT place the unit in an enclosed area with a limited air volume, where the units discharge air will be recirculated.

DO NOT place the unit to shrubs which can block air inlet. These locations deny the unit of a continuous source of fresh air which reduces it efficiency and may prevent adequate heat delivery.

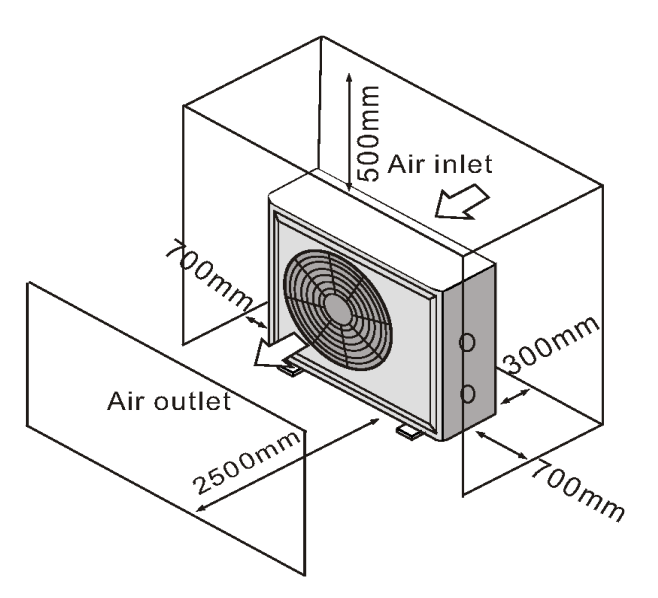

3.3 How Close to Your Pool?

Normally, the pool heat pump is installed within 7.5 metres of the pool. The longer the distance from the pool, the greater the heat loss from the piping. For the most part, the piping is buried. Therefore, the heat loss is minimal for runs of up to15 meters (15 meters to and from the pump = 30 meters total), unless the ground is wet, or the water table is high. A very rough estimate of heat loss per 30 meters is 0.6 kW-hour, (2000BTU) for every 5 °C difference in temperature between the pool water and the ground surrounding the pipe, which translates to about 3% to 5% increase in run time.

## 3.4 Swimming Pool Heat Pumps Plumbing

The Swimming Pool Heat Pumps exclusive rated flow titanium heat exchanger requires no special plumbing arrangements except bypass (please set the flow rate according to the nameplate). The water pressure drop is less than 10kPa at max. Flow rate. Since there is no residual heat or flame Temperatures, the unit does not need copper heat sink piping. PVC pipe can be run straight into the unit.

Location: Connect the unit in the pool pump discharge (return) line downstream of all filter and pool pumps, and upstream of any chlorinators, ozonators or chemical pumps.

Standard model has slip glue fittings which accept 32mm or 50 mm PVC pipe for connection to the pool or spa filtration piping. By using a 50 NB to 40NB you can plumb 40NB

Give serious consideration to adding a quick coupler fitting at the unit inlet and outlet to allow easy draining of unit for winterizing and to provide easier access should servicing be required.

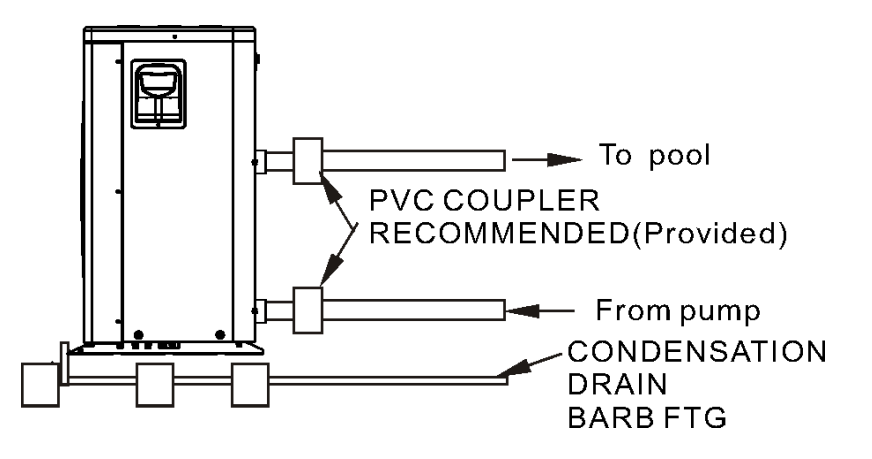

Condensation: Since the Heat pump cools down the air about 4 -5°C, water may condense on the fins of the horseshoe shaped evaporator. If the relative humidity is very high, this could be as much as several litres an hour. The water will run down the fins into the basepan and drain out through the barbed plastic condensation drain fitting on the side of the basepan. This fitting is designed to accept 20mm clear vinyl tubing which can be pushed on by hand and run to a suitable drain. It is easy to mistake the condensation for a water leak inside the unit.

NB: A quick way to verify that the water is condensation is to shut off the unit and keep the pool pump running. If the water stops running out of the basepan, it is condensation. AN EVEN QUICKER WAY IS to TEST THE DRAIN WATER FOR CHLORINE - if the is no chlorine present, then it's condensation.

## 3.5 Swimming Pool Heat Pumps Electrical Wiring

NOTE: Although the unit heat exchanger is electrically isolated from the rest of the unit, it simply prevents the flow of electricity to or from the pool water. Grounding the unit is still required to protect you against short circuits inside the unit. Bonding is also required.

The unit has a separate molded-in junction box with a standard electrical conduit nipple already in place. Just remove the screws and the front panel, feed your supply lines in through the conduit nipple and wire-nut the electric supply wires to the three connections already in the junction box. To complete electrical hookup, connect Heat Pump by electrical conduit, UF cable or other suitable means as specified (as permitted by local electrical authorities) to a dedicated AC power supply branch circuit equipped with the proper circuit breaker, disconnect or time delay fuse protection.

NOTICE: When GFCI breakers are required by installation codes, the product will operate satisfactorily when using a Siemens QFxxxA series GFCI breaker. This GFCI series breaker has been tested and found to not cause nuisance trips. GFCI nuisance trips are GFCI nuisance trips are not covered under warranty.

Disconnect - A disconnect means (circuit breaker, fused or un-fused switch) should be located within sight of and readily accessible from the unit, this is common practice on commercial and residential air conditioners and heat pumps. It prevents remotely energizing unattended equipment and permits turning off power at the unit while the unit is being serviced.

## 3.6 Initial Startup of the Unit

NOTE- For the unit to heat the pool or spa, the filter pump must be running to circulate water through the heat exchanger.

Start up Procedure - After installation is completed, you should follow these steps:

- 1. Turn on your filter pump. Check for water leaks and verify flow to and from the pool.
- 2. Turn on the electrical power supply to the unit, then press the key ON/OFF of wire controller, it should start in several seconds.
- 3. After running a few minutes make sure the air leaving the top(side) of the unit is cooler (Between 5-10°C)
- 4. With the unit operating turn the filter pump off. The unit should also turn off automatically,
- 5. Allow the unit and pool pump to run 24 hours per day until desired pool water temperature is reached.
- 4. When the water-in temperature reach setting, the unit just shuts off. The unit will now automatically restart (if your pool pump is running) when the pool temperature drops more than 2°C below set temperature.

Time Delay- The unit is equipped with a 3-minute built-in solid state restart delay included to protect control circuit components and to eliminate restart cycling and contactor chatter. This time delay will automatically restart the unit approximately 3 minutes after each control circuit interruption. Even a brief power interruption will activate the solid state 3-minute restart delay and prevent the unit from starting until the 5-minute countdown is completed. Power interruptions during the delay period will have no effect on the 3-minute countdown.

## 4.1. Function of Wire Controller

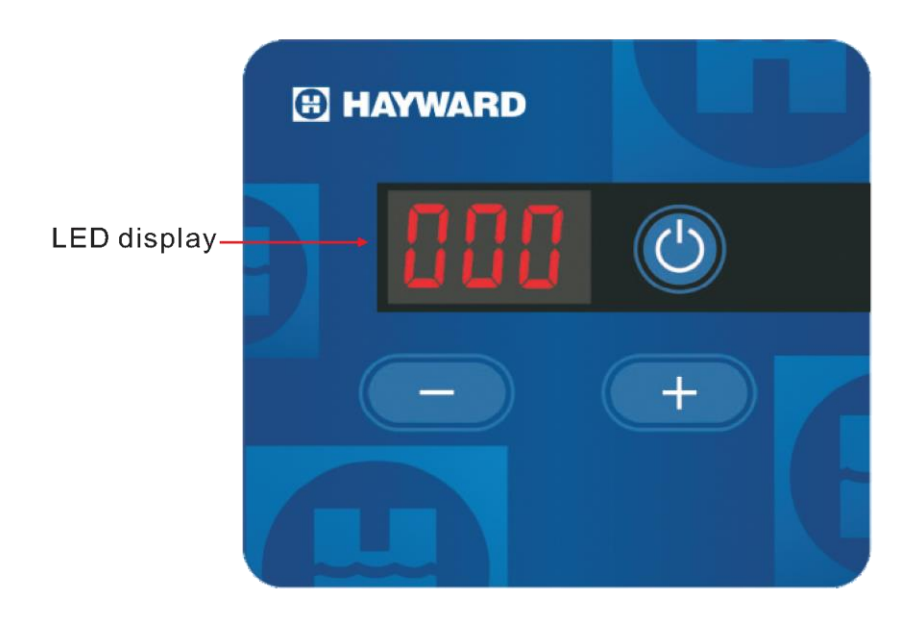

| Кеу | Key name | Key function                                                                  |
|-----|----------|-------------------------------------------------------------------------------|
|     | ON/OFF   | Press this key to turn on/off the unit.                                       |
| -   | Up       | Press this key to select the upward option or increase the parameter value.   |
| +   | Down     | Press this key to select the downward option or decrease the parameter value. |

## 4.2. Key Function Instruction

Turn ON/OFF the unit

When the unit is off, press the key " (\*)" and hold on for 0.5 seconds to turn on the unit; When the unit is on, press the key " (\*)" and hold on for 0.5 seconds to turn off the unit

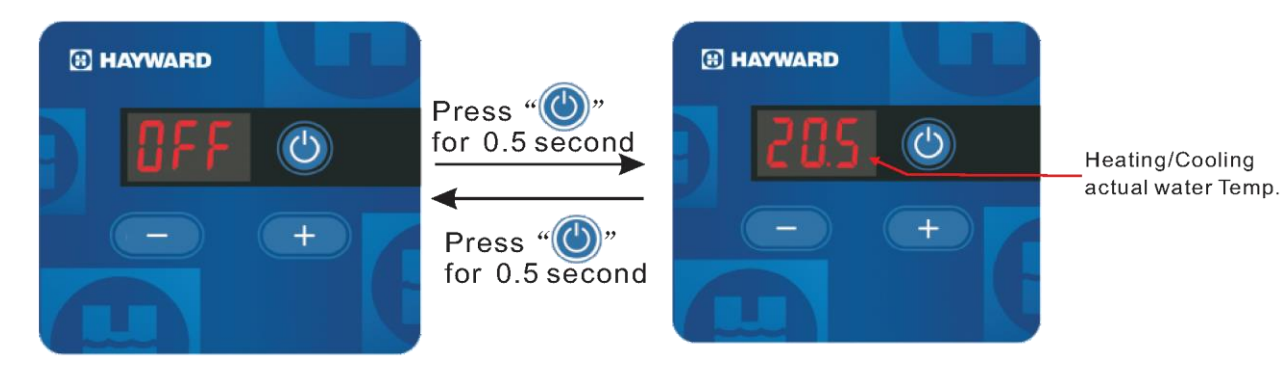

## 4.3. Setting temperature

In the running interface, press " — " or " — " then the current mode target-temperature flashes, then press " — " to increase the temp. value, or press " — " to decrease it.

Press " 🕙 " will not save setting parameter but back to the main interface.

Attention: If there is no operation for 5 seconds, system will memorize parameter setting and go back to the main interface.

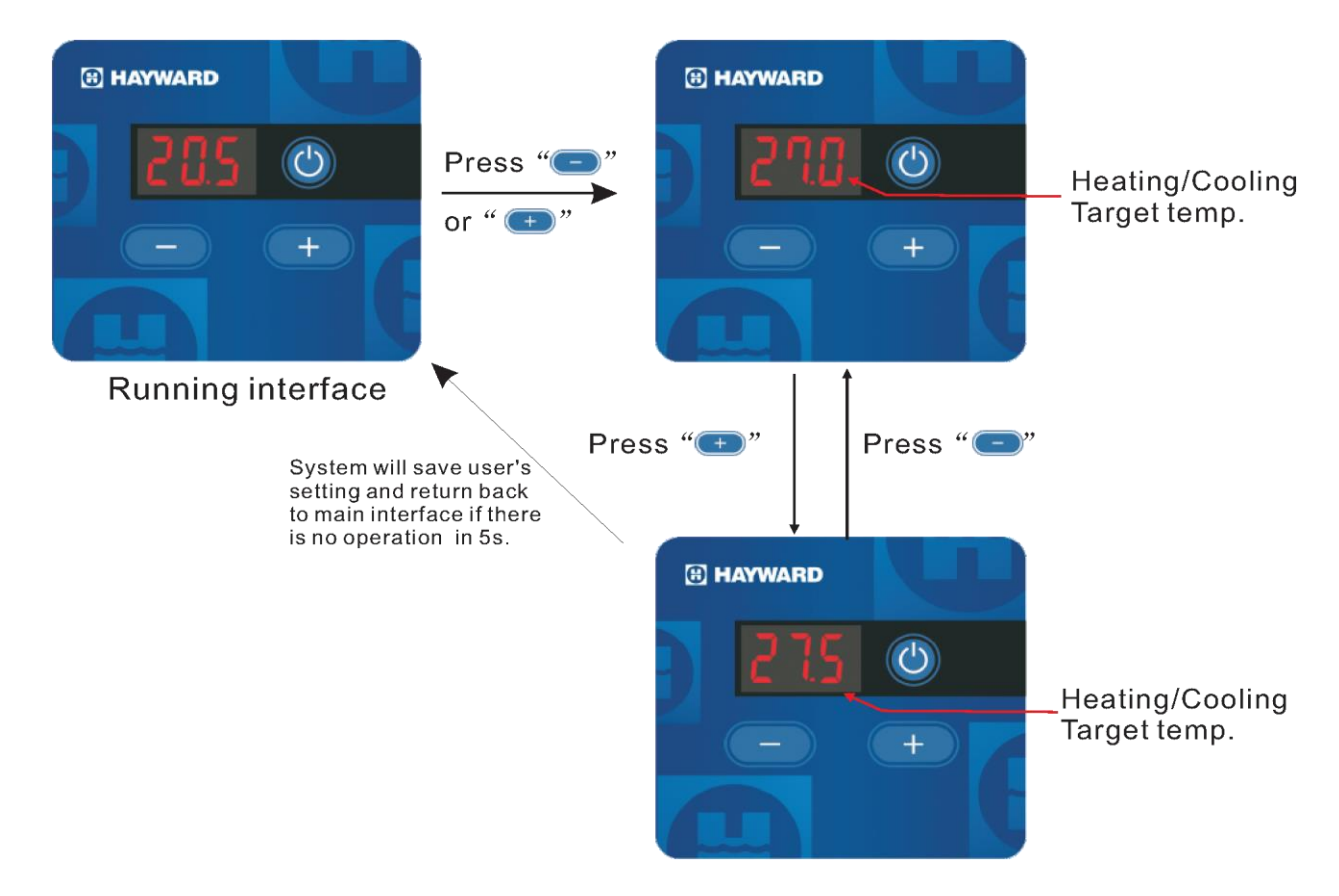

#### Remark:

| Operation                   | Short press, long press "		" or<br>"		" to change each time<br>within 2s | Long press " r or " r for more than 2s to change each time |
|-----------------------------|--------------------------------------------------------------------------|------------------------------------------------------------|
| Range of temp.<br>variation | 0. 1℃/°F                                                                 | 1℃/℉                                                       |

In the main interface, press the key "0" and "2" for 5 seconds to switch between °C and °F.

## 4.4 Mode Switch

In the main interface, press the key " — " and " — " for 0.5 seconds can set the mode, press " — " or " — " to change the current mode, you can switch different modes of cooling, heating and auto mode.

If there is no operation for 5 seconds, the system will memorize the current mode and back to the main interface. If press " (\*) " the change will not be saved and return to the main interface. The modes switching is useless of the unit you buy is single-cold/single-heat unit.

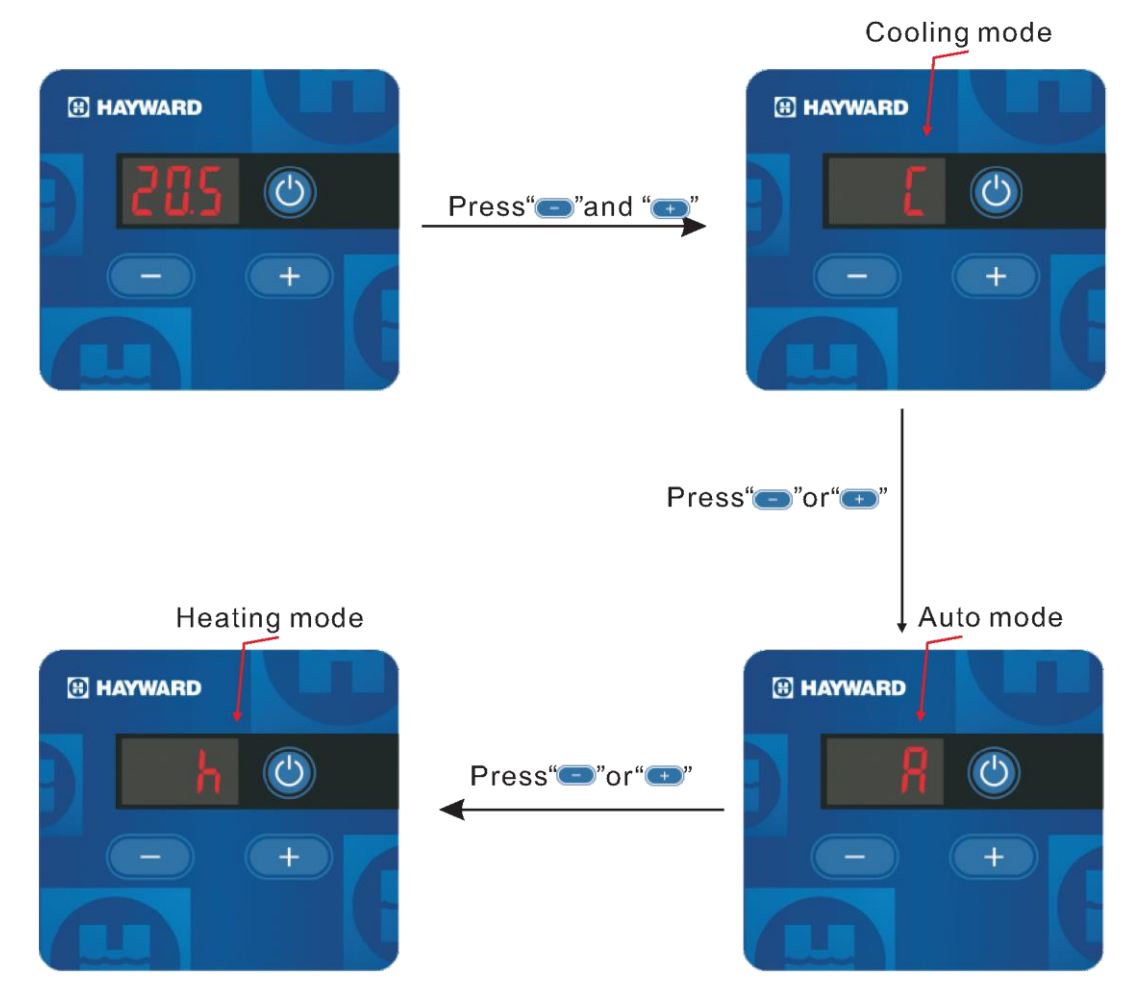

#### 4.5 Keyboard Lock

To avoid mis-operations, please lock the controller after parameter setting. In the main interface, pressing " (\*) " for 5 seconds, and at the same time the wire controller will buzz for 1s, the keyboard is locked.

When the keyboard is locked, pressing " <sup>(()</sup> " for 5 seconds, and at the same time the wire controller will buzz for 1s, they keyboard is unlocked.

NOTE: When the unit is in alarming state, the key lock can be removed automatically.

4.6 Outlet Water Temperature

In the main interface, press " 🛨 " 2 seconds can check the outlet water temperature, and at the same time the wire controller will buzz for 1s and the outlet water temperature will flicker display. If there is no operation for 10s or press " <sup>(()</sup> " system will back to the main interface.

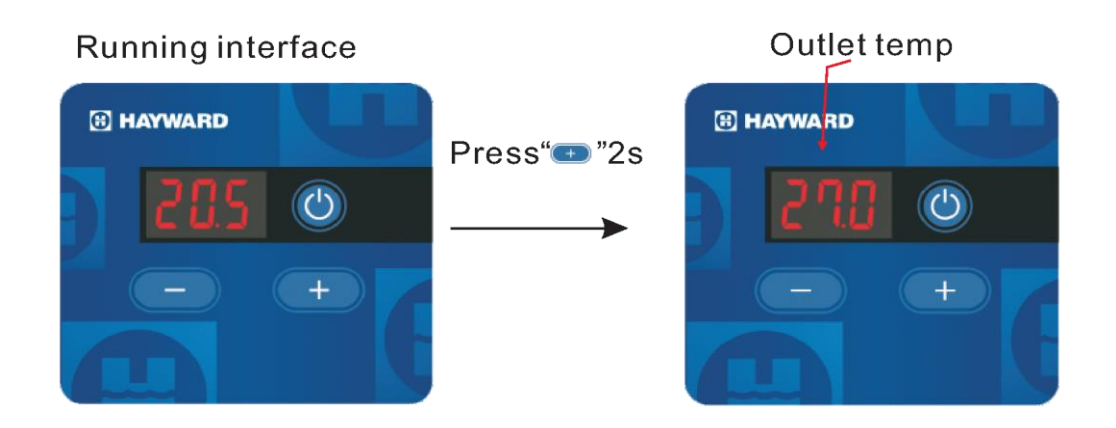

## 4.7 One-Click Mute

If there is no operation for 5 seconds system will save the current mode and back to the main interface.

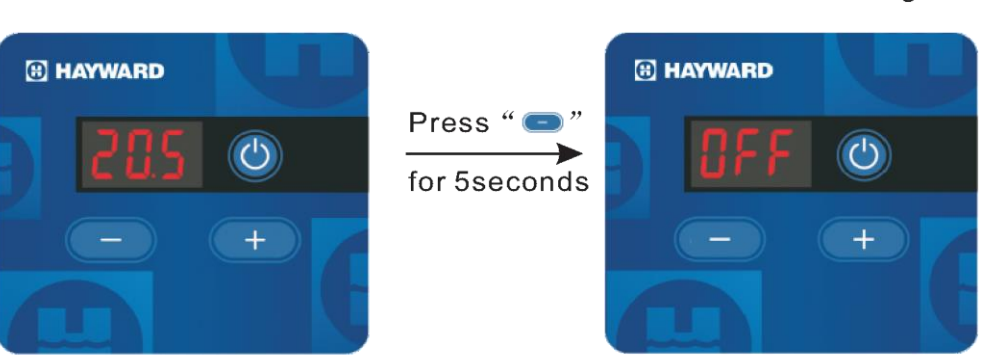

## Running interface

## Cancellation of timing mute

4.8 Malfunction Display

There will be malfunction code showing on the controller screen when relative malfunction occurs. If there are more than one malfunction occurs at the same time, you can check the current error codes list by pressing " — " or " + " key.

You can refer to the malfunction table to find out the failure cause and solution.

For example:

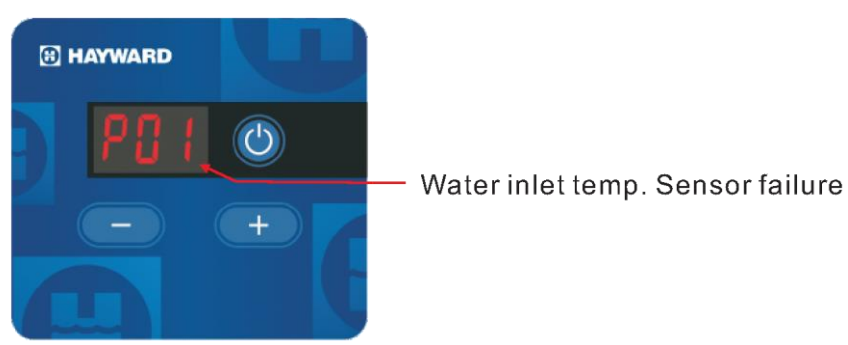

## 4. Usage

4.9. Clock Setting

In the main interface, keep long press of " — " and " — " for 10s for entering password setting interface.

Press " — " or " + " to change the password, choose password "066" and wait for 3 second, it will enter user setting interface. (Password: 066, unchangeable).

In the user setting interface, short press " — " or " + " can select Parameter Groups "v", keep long press of " — " and " + " for 1 second entering clock setting interface.

4.10 System Time Setting

In the clock setting interface, press " — " or " 🛨 " to choose the time parameter.

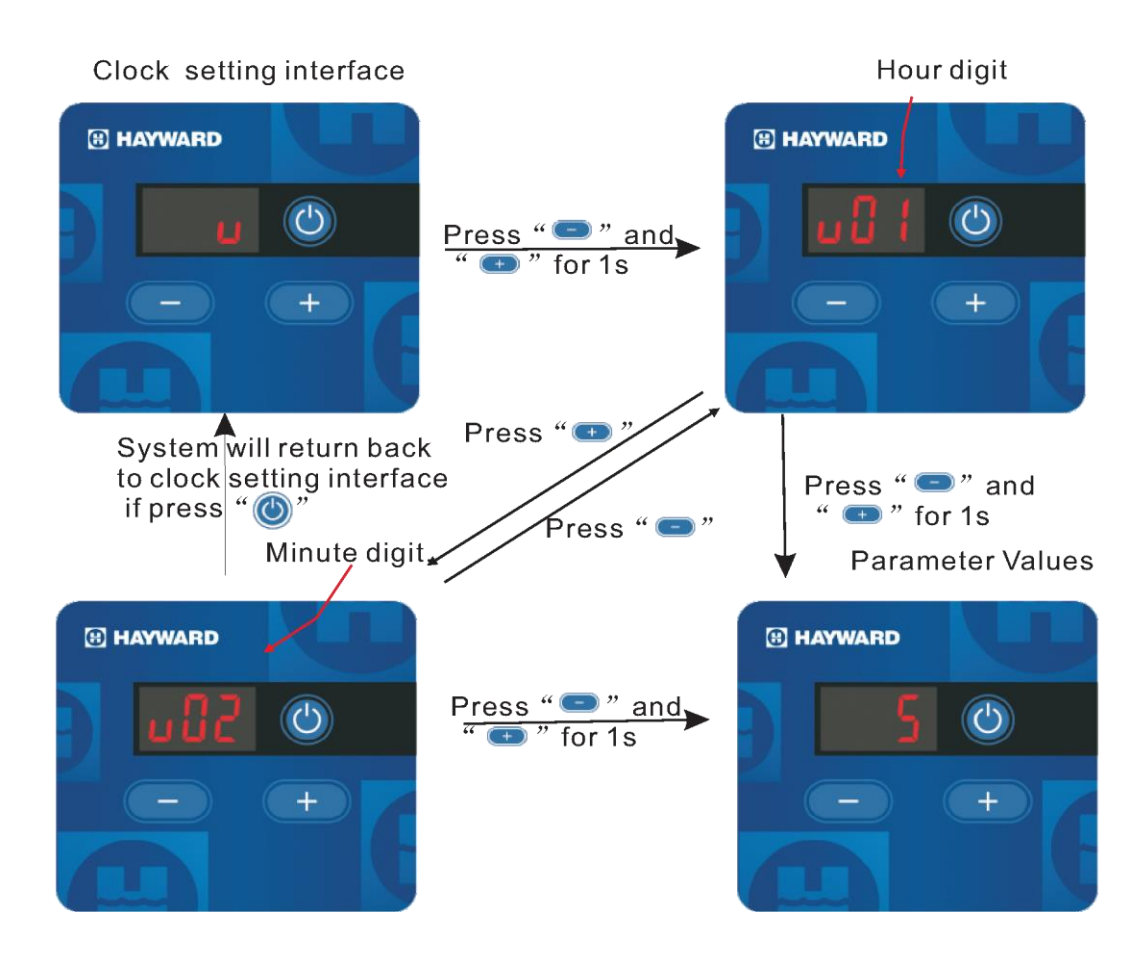

In the parameter value interface, press " — " or " + " to change the hour digit and minute digit. If there is no operation for 5s, the system will memorize parameter setting, and return to parameter value setting interface.

# 4. Usage

4.11 Setting and cancellation of timing ON and OFF

In the clock setting interface, press " — " or " — " to choose the timing parameter

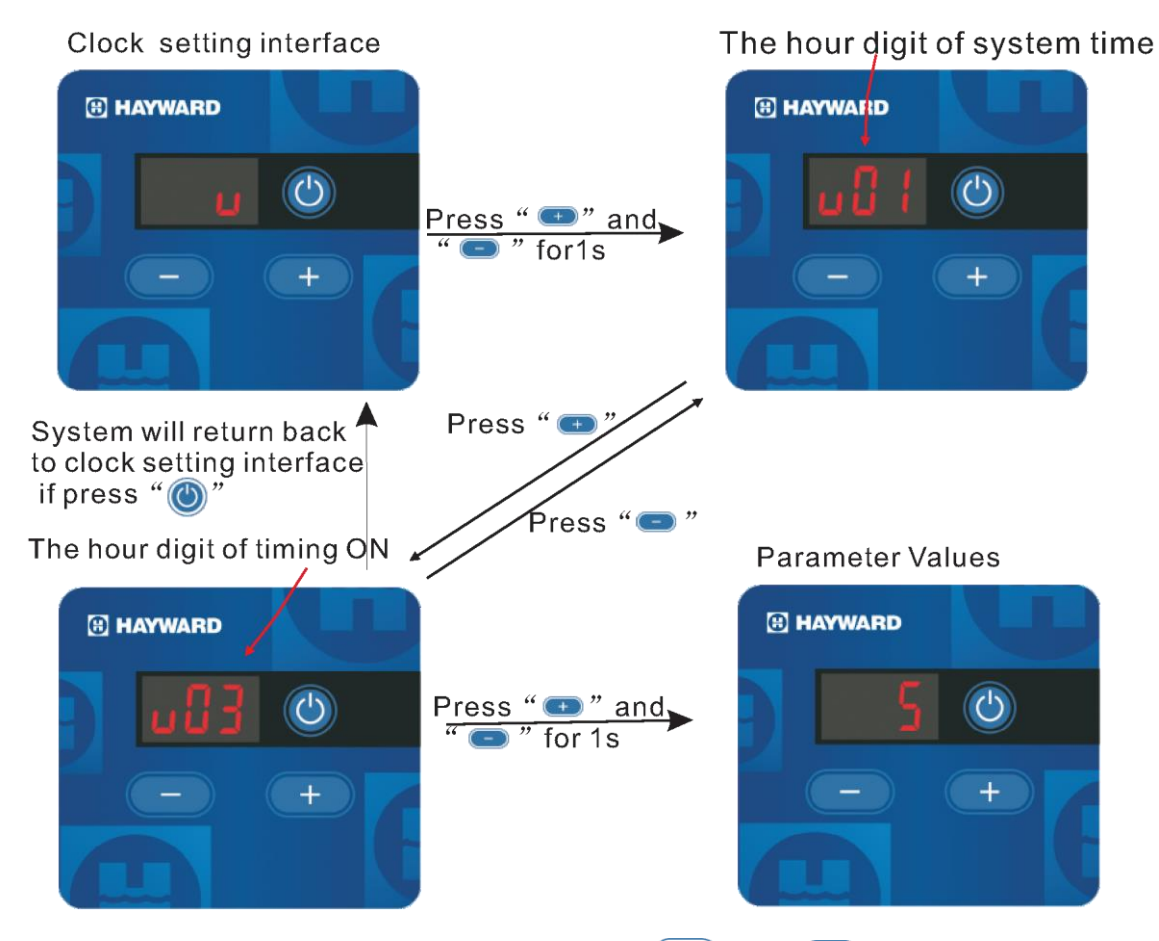

In the hour digit of timing ON interface, short press " — " or " + " to circularly display among timing v03, v04, v05, v06, v07 and v08, and press " — " and " + " enter the parameter value interface, press " — " or " + " for changing the number. If there is no operation for 5s, the system will memorize parameter setting and return to parameter value setting interface.

| Display | Time Parameter                  | Meaning                                                                              |
|---------|---------------------------------|--------------------------------------------------------------------------------------|
| V01     | The hour digit of system time   |                                                                                      |
| V02     | The minute digit of system time |                                                                                      |
| V03     | The hour digit of timing ON     |                                                                                      |
| V04     | The minute digit of timing ON   |                                                                                      |
| V05     | The hour digit of timing OFF    |                                                                                      |
| V06     | The minute digit of timing OFF  |                                                                                      |
| V07     | Timing ON setting               | 1 represent saving timing ON setting,<br>0 represent cancelling timing ON setting.   |
| V08     | Timing OFF setting              | 1 represent saving timing OFF setting,<br>0 represent cancelling timing OFF setting. |

## 4.12 Malfunction Table

The common failure cause and solution

| Protect/fault                                 | Fault<br>display | Reason                                                                                                    | Elimination methods                                                                               |
|-----------------------------------------------|------------------|----------------------------------------------------------------------------------------------------|---------------------------------------------------------------------------------------------------|
| Inlet Temp. Sensor Fault                      | P01              | The temp. sensor is broken or short circuit                                                                                  | Check or change the temp. sensor                                                                  |
| Outlet Temp. Sensor Fault                     | P02              | The temp. sensor is broken or short circuit                                                                                  | Check or change the temp. sensor                                                                  |
| Amibent Temp. Sensor Fault                    | P04              | The temp. sensor is broken or short circuit                                                                                  | Check or change the temp. sensor                                                                  |
| Coil 1 Temp. Sensor Fault                     | P05              | The temp. sensor is broken or short circuit                                                                                  | Check or change the temp. sensor                                                                  |
| Coil 2 Temp. Sensor Fault                     | P15              | The temp. sensor is broken or short circuit                                                                                  | Check or change the temp. sensor                                                                  |
| Suction Temp. Sensor Fault                    | P07              | The temp. sensor is broken or short circuit                                                                                  | Check or change the temp. sensor                                                                  |
| Discharge Temp. Sensor<br>Fault               | P81              | The temp. sensor is broken or short circuit                                                                                  | Check or change the temp, sensor                                                                  |
| Exhaust Air over Temp Prot.                   | P82              | The compressor is overload                                                                                                   | Check whether the system of the compressor running normally                                       |
| Antifreeze Temp. Sensor<br>Fault              | P09              | Antifreeze temp. sensor is broken or short circuit                                                                           | Check or change the temp. sensor                                                                  |
| Pressure Sensor Fault                         | PP               | The pressure sensor is broken                                                                                                | Check or change the pressure sensor or pressure                                                   |
| High Pressure Prot.                           | E01              | The high-preesure switch is broken                                                                                           | Check the pressure switch and cold circuit                                                        |
| Low Pressure Prot.                            | E02              | The low-preesure switch is broken                                                                                            | Check the pressure switch and cold circuit                                                        |
| Flow Switch Prot.                             | E03              | No water/little water in water system                                                                                        | Check the pipe water flow and water pump                                                          |
| Waterway Anti-freezing Prot.                  | E05              | Water temp.or ambient is too low                                                                                             | Check the water temp. and ambient temp.                                                           |
| Inlet and outlet temp. too big                | E06              | Water flow is not enough and low differential pressure                                                                       | Check the pipe water flow and whether water system is jammed or not                               |
| Anti-freezing Prot.                           | E07              | Water flow is not enough                                                                                                    | Check the pipe water flow and whether water system is jammed or not                               |
| Primary Anti-freezing Prot.                   | E19              | The ambient temp. is low                                                                                                    | Check the ambient temp. sensor                                                                    |
| Secondary Anti-freezing Prot.                 | E29              | The ambient temp. is low                                                                                                    | Check the ambient temp. sensor                                                                    |
| Comp. Overcurrent Prot.                       | E51              | The compressor is overload                                                                                                   | Check whether the system of the compressor running normally                                       |
| Communication Fault                           | E08              | Communication failure between wire controller and mainboard                                                                  | Check the wire connection between remote wire controller and main board                           |
| Communication Fault<br>(speed control module) | E81              | Speed control module and main board communication fail                                                                       | Check the communication connection                                                                |
| Low AT Protection                             | TP               | Ambient temp. is too low                                                                                                    | Check the ambient temp. sensor                                                                    |
| EC fan feedback Fault                         | F51              | There is something wrong with fan<br>motor and fan motor stops running                                                       | Check whether fan motor is broken or locked or not                                                |
| Fan Motor1 Fault                              | F31              | 1. Motor is in locked-rotor state<br>2.The wire connection between<br>DC-fan motor module and fan motor<br>is in bad contact | 1.Change a new fan motor<br>2.Check the wire connection and make sure<br>they are in good contact |
| Fan Motor2 Fault                              | F32              | 1. Motor is in locked-rotor state<br>2.The wire connection between<br>DC-fan motor module and fan<br>motor is in bad contact | 1.Change a new fan motor<br>2.Check the wire connection and make sure<br>they are in good contact |

## Frequency conversion board fault table:

| Protection/fault             | Fault | Reason                                                                 | Elimination methods                                               |
|------------------------------|-------|------------------------------------------------------------------------|-------------------------------------------------------------------|
| Drv1 MOP alarm               | F01   | MOP drive alarm                                                        | Recoveryafter the 150s                                            |
| Inverter offline             | F02   | Frequency conversion board and main board communication failure        | Checkthe communicationconnection                                  |
| IPM protection               | F03   | IPM modular protection                                                 | Recoveryafter the 150s                                            |
| Comp. Driver Failure         | F04   | Lack of phase, step or drive hardware damag                            | Checkthe measuringvoltage check requencyconversion board hardware |
| DC Fan Fault                 | F05   | Motor current feedback open circuit or short circuit                   | Checkwhether currentreturn wires<br>connectedmotor                |
| IPM Overcurrent              | F06   | IPM Input currentis large                                              | Checkand adjustthe current measurement                            |
| Inv. DC Overvoltage          | F07   | DC bus voltage>Dc bus over-voltage<br>protection value                 | Checkthe input voltagemeasurement                                 |
| Inv. DC Lessvoltage          | F08   | DC bus voltage <dc bus="" over-voltage<br="">protection value</dc>     | Checkthe input voltagemeasurement                                 |
| Inv. Input Lessvolt.         | F09   | The input voltage is low, causing the inputcurrent is high             | Checkthe input voltagemeasurement                                 |
| Inv. Input Overvolt.         | F10   | The input voltage is too high, more than outage protection current RMS | Checkthe input voltagemeasurement                                 |
| Inv. Sampling Volt.          | F11   | The input voltage sampling fault                                       | Checkand adjustthe current measurement                            |
| Comm. Err DSP-PFC            | F12   | DSP and PFC connect fault                                              | Checkthe communicationconnection                                  |
| Input Over Cur.              | F26   | The equipment load is too large                                        |                                                                   |
| PFC fault                    | F27   | The PFC circuit protection                                             | ck the PFC switch tube short circuit not                          |
| IPM Over heating             | F15   | The IPM module is overheat                                             | Checkand adjustthe current measurement                            |
| Weak Magnetic Warn           | F16   | Compressor magnetic force is not<br>enough                             |                                                                   |
| Inv. Input OutPhase          | F17   | The input voltage lost phase                                           | Checkand measurethe voltage<br>adjustment                         |
| IPM Sampling Cur.            | F18   | IPM sampling electricity is fault                                      | Checkand adjustthe current<br>measurement                         |
| Inv. Temp. Probe Fail        | F19   | Sensor is short circuit or open circuit                                | Inspectand replacethe sensor                                      |
| Inverter Overheating         | F20   | The transducer is overheat                                             | Checkand adjustthe current measurement                            |
| Inv. Overheating Warn        | F22   | Transducer temperature is too high                                     | Checkand adjustthe current measurement                            |
| Comp. OverCur. Warn          | F23   | Compressor electricity is large                                        | The compressorover-current protection                             |
| Input Over Cur. Warn         | F24   | Input current is too large                                             | Checkand adjustthe current measurement                            |
| EEPROM Error Warn            | F25   | MCU error                                                              | Checkwhether the chip is damaged Replacethe chip                  |
| V15V over/undervoltage fault | F28   | The V15V is overload or undervoltage                                   | Check the V15V input voltage in range 13.5v~16.5v or not          |

## 4.13 Parameter List

| Meaning                                    | Default | Remarks    |
|--------------------------------------------|---------|------------|
| Refrigeration target temperature set point | 27°C    | Adjustable |
| Heating the target temperature set point   | 27°C    | Adjustable |
| Automatic target temperature set point     | 27°C    | Adjustable |

## 5. Maintenance and Inspection

- Check the water supply device and the release often. You should avoid the condition of no water or air entering system, as this will influence unit's performance and reliability. You should clear the pool/spa filter regularly to avoid damage to the unit because of the dirty of clogged filter.
- The area around the unit should be dry, clean, and well ventilated. Clean the side heating exchanger regularly to maintain good heat exchange as conserve energy.
- The operation pressure of the refrigerant system should only be serviced by a certified technician.
- Check the power supply and cable connection often. Should the unit begin to operate abnormally, switch it off and contact the qualified technician.

## 5.1 Winterization

The following winterization steps are important to prevent freeze damage.

- Set the heat pump in "OFF" mode.
- Remove power to the heat pump.
- Drain the appliance of all its water:
  - Disconnect the water inlet and outlet connections.
  - Slightly tilt the unit so that the inlet and outlet pipes point towards the ground and allow water to drain completely.
  - Remove any remaining water using a "Shop Vac" style vacuum cleaner. Connect the exhaust side of the vacuum cleaner to the upper port (outlet) of the heat pump to push any remaining water that may be left inside.
- Do not reconnect the plumbing to the heat pump.
- Plug the water inlet and outlet to prevent intrusion of small animals or debris during winter.
- Do not wrap the heat pump with canvas or tarpaulin as some canvas can cause discoloration of the equipment. This can also trap moisture which can promote rusting of metal components.

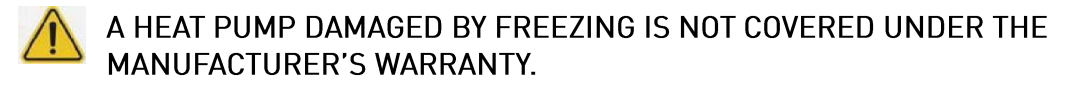

- 6.1 Connection of PCB Illustration
- (1) Wire control interface diagram and definition

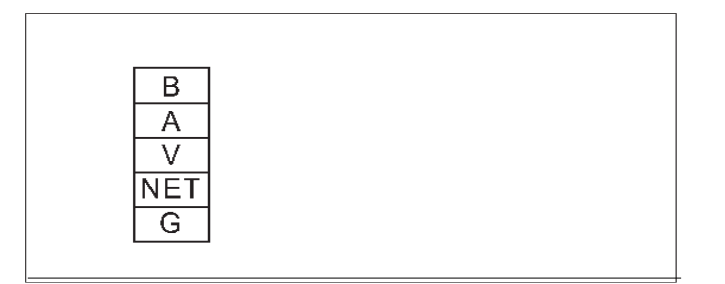

| Sign | Meaning              |
|------|----------------------|
| В    | 485B                 |
| A    | 485A                 |
| V    | 12V (power +)        |
| NET  | Communication signal |
| G    | GND ( power - )      |

(2) Controller interface diagram and definition

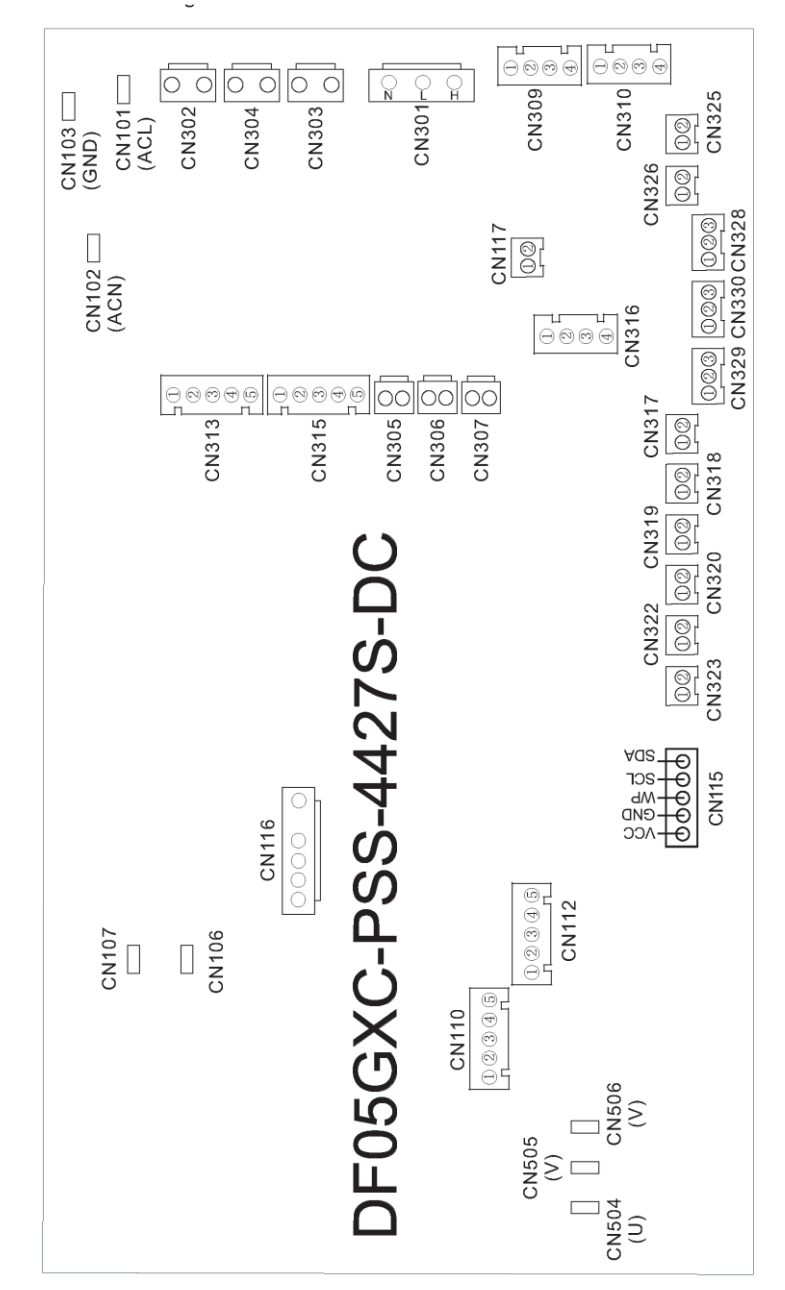

Main board of the input and output interface instructions below

| Num ber | Sign             | Meaning                                                            |
|---------|------------------|--------------------------------------------------------------------|
| 01      | CN504-5/6(U/V/W) | Compressor                                                         |
| 02      | CN110            | Drive debug port                                                   |
| 03      | CN112            | Dri ver program port                                               |
| 04      | CN116            | DC fan                                                             |
| 05      | CN106 CN107      | Resistance                                                         |
| 06      | CN313            | Electronic expansion valve                                         |
| 07      | CN315            | Electronic expansion valve(Reserved)                               |
| 08      | CN305            | Water flow switch                                                  |
| 09      | CN306            | System high pressur e                                              |
| 10      | CN307            | System low pressure                                                |
| 11      | CN102            | Neutral wire                                                       |
| 12      | CN103            | Grounding                                                          |
| 13      | CN101            | Livewire                                                           |
| 14      | CN302            | Crankshaft heating belt                                            |
| 15      | CN304            | 4-way valve                                                        |
| 16      | CN303            | Water pump                                                         |
| 17      | CN301            | AC fan(H)/Chassis heating belt(L)                                  |
| 18      | CN117            | Reserved                                                           |
| 19      | CN316            | Program port                                                       |
| 20      | CN309            | Color line controller communication/Wifi/AC transformer/Flow meter |
| 21      | CN310            | The port for centralized control                                   |
| 22      | CN325            | Water input temperat ur e                                          |
| 23      | CN326            | Water output tempera ture                                          |
| 24      | CN328            | Low pressuresensor                                                 |
| 25      | CN330            | Reserved                                                           |
| 26      | CN329            | Water flow meter( Reserved)                                        |
| 27      | CN317            | System fan coil tem perature                                       |

6.2 Wiring Diagram

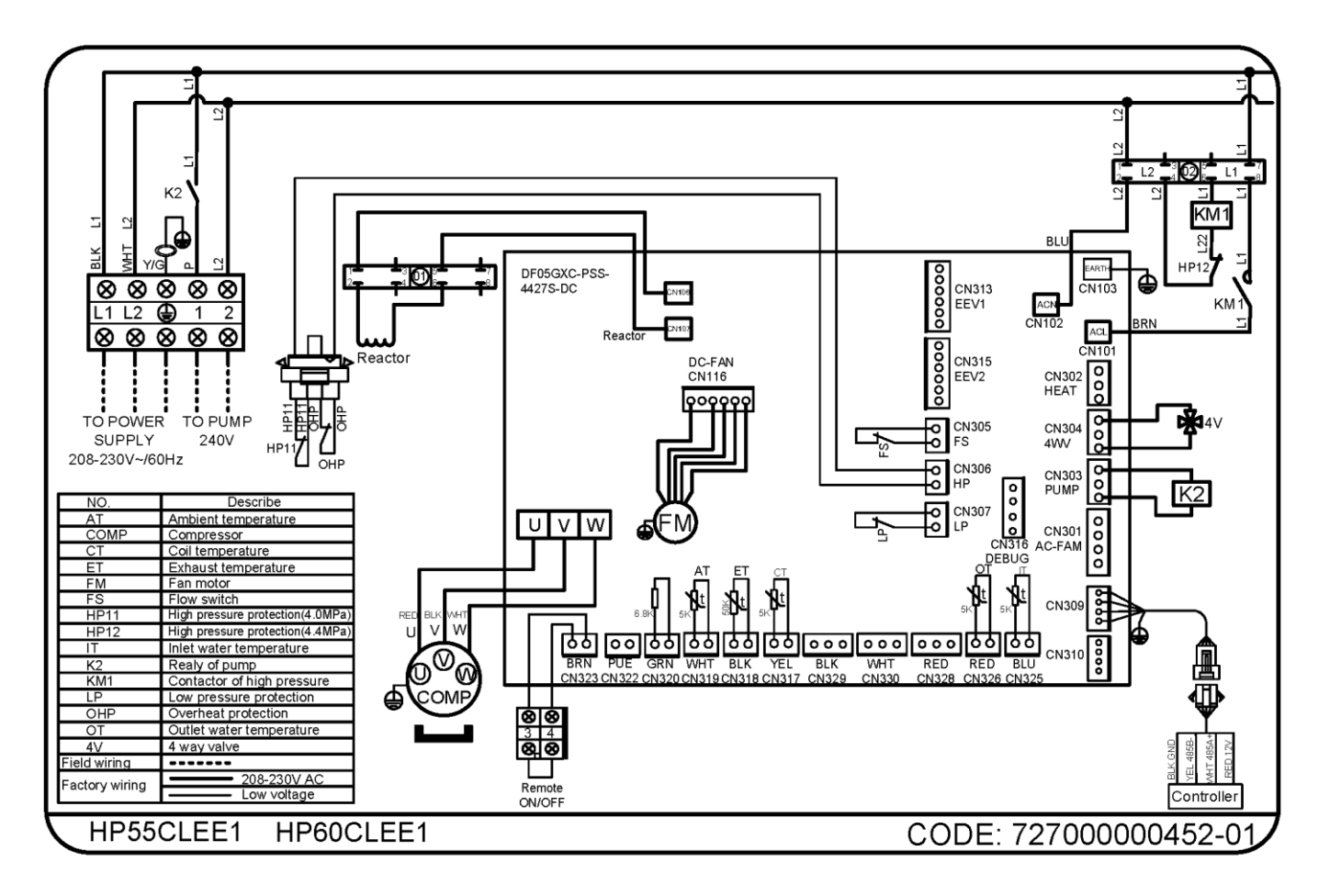

6.3 Exploded View – HP55CLEE1

(1) Complete machine structure explosion diagram

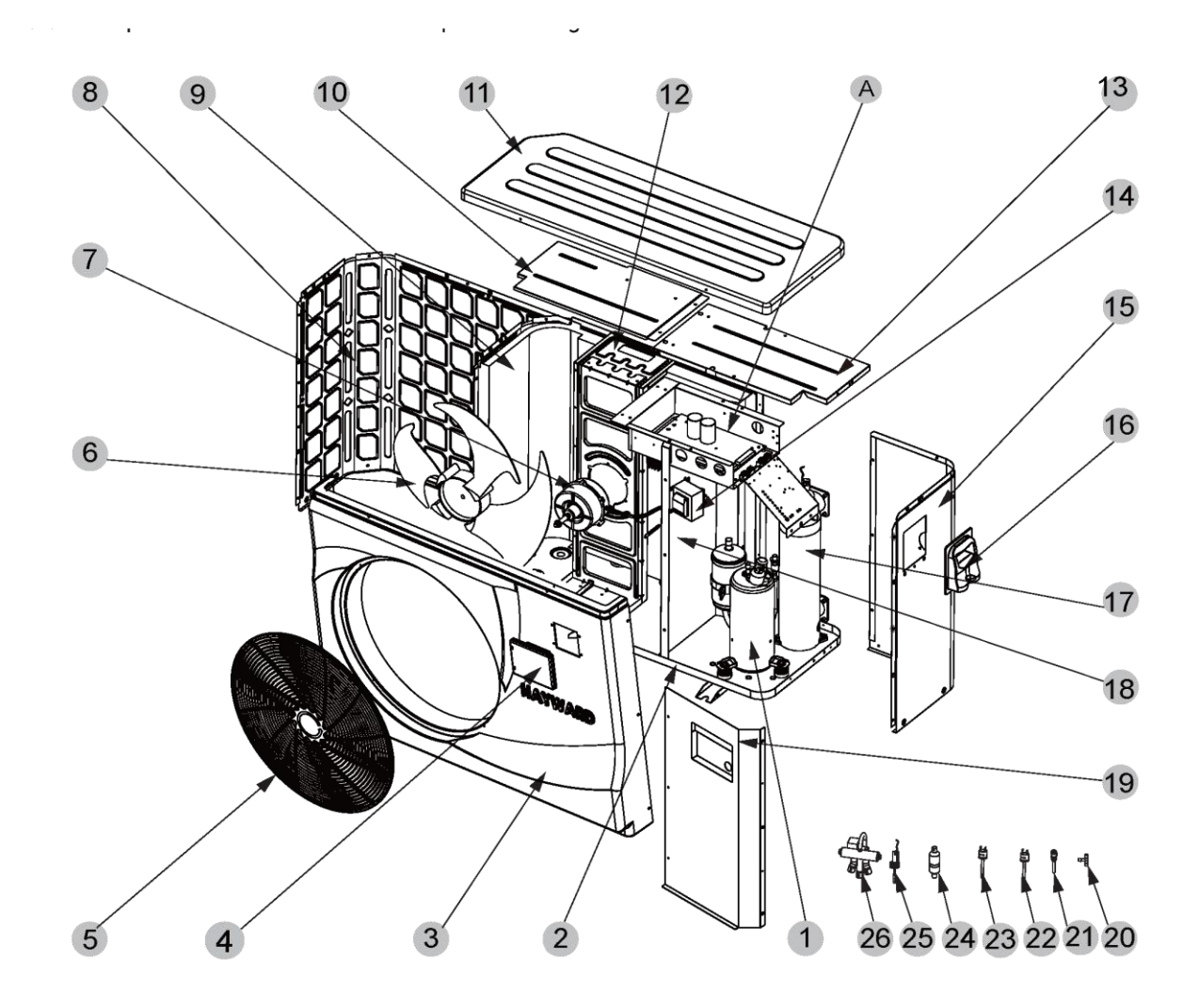

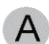

(2) Spare Parts List

| No. | Code               | Description                  | Specification                           | Qty |
|-----|--------------------|------------------------------|-----------------------------------------|-----|
| 1   | HPX80100139        | Compressor                   | FTz-SB238ANAA                           | 1   |
| 2   | HPX80700454        | Chassis assembly             | Galvanized sheet                        | 1   |
| 3   | HPX80900000085     | Front panel                  | ABS                                     | 1   |
| 4   | HPX72200516        | LED206                       | 82300027+82400500                       | 1   |
| 5   | HPX20000-220369    | Fan net                      | ABS                                     | 1   |
| 6   | HPX20000-270004    | Axial fan blade              | Z500-145                                | 1   |
| 7   | HPX20000-330132    | Fan motor                    | ZWS75-A                                 | 1   |
| 8   | HPX807000000727    | Left side panel              | Galvanized sheet                        | 1   |
| 9   | HPX80601564        | Finned heat exchanger        | 680×290×700×Φ7×1.5 2.0                  | 1   |
| 10  | HPX80715865        | Support plate                | Galvanized sheet                        | 1   |
| 11  | HPX301090-20080006 | Top cover                    | ABS                                     | 1   |
| 12  | HPX80718435        | Motor bracket assembly       | Galvanized sheet                        | 1   |
| 13  | HPX80723121        | Electrical box cover         | Galvanized sheet                        | 1   |
| 14  | HPX82500021        | Reactor                      | EL205FN                                 | 1   |
| 15  | HPX80721065        | Right side panel             | Galvanized sheet                        | 1   |
| 16  | HPX32009-220029    | Junction box body            | ABS                                     | 1   |
| 17  | HPX72300034        | Titanium tube heat exchanger | Φ9.52×9m Φ110                           | 1   |
| 18  | HPX80715858        | Middle baffle                | Galvanized sheet                        | 1   |
| 19  | HPX807000001307    | Connect the board assembly   | Galvanized sheet                        | 1   |
| 20  | HPX2000-1460       | Three links                  | Φ6.5-2×Φ6.5(T)×0.75 T2M                 | 1   |
| 21  | HPX20000-140150    | Needle valve                 | 40mm 1/2" T0305-10                      | 1   |
| 22  | HPX20000-360157    | Low pressure switch          | 0.30MPa/0.15MPa ±0.05 normally open     | 1   |
| 23  | HPX2001-3605       | High pressure switch         | 3.2MPa/4.4MPa ±0.15 normally closed     | 1   |
| 24  | HPX2000-1499       | Filter                       | Ф9.7-Ф3.8(Ф19) Т2Ү2                     | 2   |
| 25  | HPX83000068        | Flow switch                  | PSL-1 3/4                               | 1   |
| 26  | HPX2004-1437       | Four-way valve               | DSF-11E-1030                            | 1   |
| 27  | HPX20000-360006    | AC contactor                 | HCC-1NU04AA                             | 1   |
| 28  | HPX20000-360297    | Relay                        | HATF903AS30AC220 AC220V 30A             | 1   |
| 29  | HPX20000-390231    | 5-position terminal block    | UTD-32/5P(L1                            | 1   |
| 30  | HPX20000-390047    | Terminal block               | D-MSB 1.5-F                             | 1   |
| 31  | HPX20000-390046    | Terminals                    | MSB 2.5-M                               | 1   |
| 32  | HPX20000-390049    | Terminals                    | MSB 2.5-F                               | 1   |
| 33  | HPX2000-3909       | 2-position terminal block    | RS9211( 450V~4MM2)                      | 2   |
| 34  | HPX722000000011    | Driver Board                 | 82300549+82400282+<br>82400748+82400193 | 1   |
| 35  | HPX80715860        | Electrical box assembly      | Galvanized sheet                        | 1   |

## 6.3 Exploded View – HP60CLEE1

(3) Complete machine structure explosion diagram

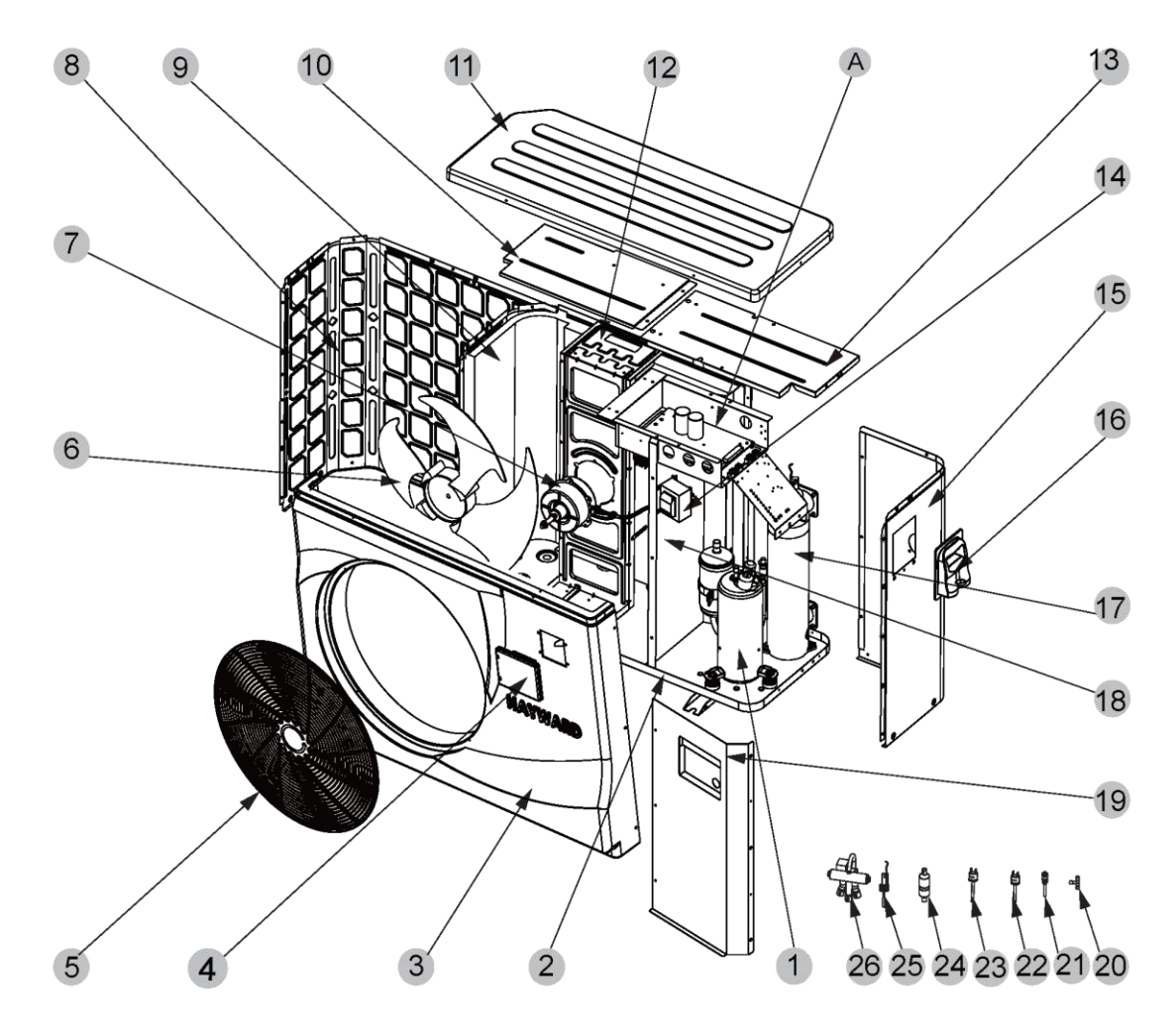

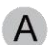

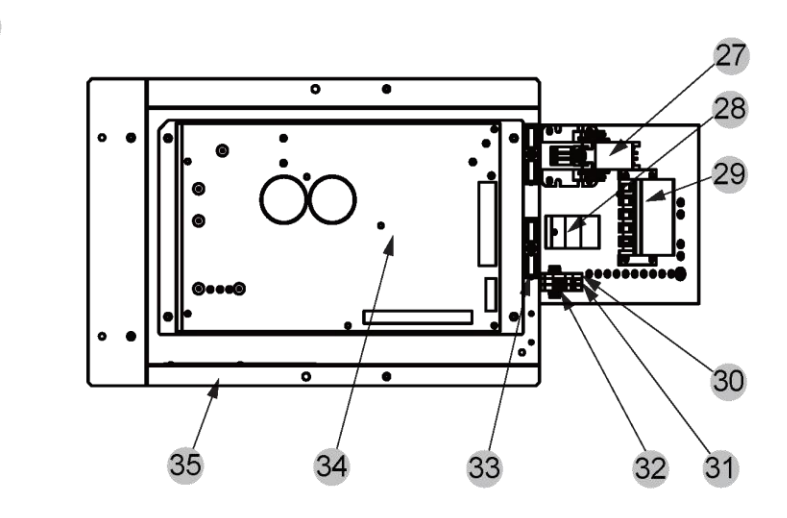

(4) Spare Parts List

| No. | Code               | Description                  | Specification                           | Qty |
|-----|--------------------|------------------------------|-----------------------------------------|-----|
| 1   | HPX80100139        | Compressor                   | FTz-SB238ANAA                           | 1   |
| 2   | HPX80700454        | Chassis assembly             | Galvanized sheet                        | 1   |
| 3   | HPX80900000085     | Front panel                  | ABS                                     | 1   |
| 4   | HPX72200516        | LED206                       | 82300027+82400500                       | 1   |
| 5   | HPX20000-220369    | Fan net                      | ABS                                     | 1   |
| 6   | HPX20000-270004    | Axial fan blade              | Z500-145                                | 1   |
| 7   | HPX20000-330132    | Fan motor                    | ZWS75-A                                 | 1   |
| 8   | HPX807000000727    | Left side panel              | Galvanized sheet                        | 1   |
| 9   | HPX80600044        | Finned heat exchanger        | 680×290×700×Φ7×1.5 2.0                  | 1   |
| 10  | HPX80715865        | Support plate                | Galvanized sheet                        | 1   |
| 11  | HPX301090-20080006 | Top cover                    | ABS                                     | 1   |
| 12  | HPX80718435        | Motor bracket assembly       | Galvanized sheet                        | 1   |
| 13  | HPX80723121        | Electrical box cover         | Galvanized sheet                        | 1   |
| 14  | HPX82500021        | Reactor                      | EL205FN                                 | 1   |
| 15  | HPX80721065        | Right side panel             | Galvanized sheet                        | 1   |
| 16  | HPX32009-220029    | Junction box body            | ABS                                     | 1   |
| 17  | HPX72300016        | Titanium tube heat exchanger | Ф9.52×9m Ф110                           | 1   |
| 18  | HPX80715858        | Middle baffle                | Galvanized sheet                        | 1   |
| 19  | HPX807000001307    | Connect the board assembly   | Galvanized sheet                        | 1   |
| 20  | HPX2000-1460       | Three links                  | Ф6.5-2×Ф6.5(Т)×0.75 Т2М                 | 1   |
| 21  | HPX20000-140150    | Needle valve                 | 40mm 1/2" T0305-10                      | 1   |
| 22  | HPX20000-360157    | Low pressure switch          | 0.30MPa/0.15MPa ±0.05 normally open     | 1   |
| 23  | HPX2001-3605       | High pressure switch         | 3.2MPa/4.4MPa ±0.15 normally closed     | 1   |
| 24  | HPX2000-1499       | Filter                       | Ф9.7-Ф3.8(Ф19) Т2Ү2                     | 2   |
| 25  | HPX83000068        | Flow switch                  | PSL-1 3/4                               | 1   |
| 26  | HPX2004-1437       | Four-way valve               | DSF-11E-1030                            | 1   |
| 27  | HPX20000-360006    | AC contactor                 | HCC-1NU04AA                             | 1   |
| 28  | HPX20000-360297    | Relay                        | HATF903AS30AC220 AC220V 30A             | 1   |
| 29  | HPX20000-390231    | 5-position terminal block    | UTD-32/5P(L1                            | 1   |
| 30  | HPX20000-390047    | Terminal block               | D-MSB 1.5-F                             | 1   |
| 31  | HPX20000-390046    | Terminals                    | MSB 2.5-M                               | 1   |
| 32  | HPX20000-390049    | Terminals                    | MSB 2.5-F                               | 1   |
| 33  | HPX2000-3909       | 2-position terminal block    | RS9211( 450V~4MM2)                      | 2   |
| 34  | HPX722000000011    | Driver Board                 | 82300549+82400282+<br>82400748+82400193 | 1   |
| 35  | HPX80715860        | Electrical box assembly      | Galvanized sheet                        | 1   |

## 6.4. Caution & Warnings

- 1. The unit can only be repaired by qualified installer centre personnel or an authorised dealer.
- 2. This appliance is not intended for use by persons (including children) with reduced physical sensory or mental capabilities, or lack of experience and knowledge, unless they have been given supervision or instruction concerning use of the appliance by a person responsible for their safety.

Children should be supervised to ensure that they do not play with the appliance.

- 3. Please make sure that the unit and power connection have proper grounding, otherwise may cause electrical shock.
- 4. If the supply cord is damaged, it must be replaced by the manufacturer or our service agent or similarly qualified person to avoid a hazard.
- 5. Directive 2002/96/EC (WEEE):

The symbol depicting a crossed-out waste bin that is underneath the appliance indicates that this product, at the end of its useful life, must be handled separately from domestic waste, must be taken to a recycling centre for electric and electronic devices or handed back to the dealer when purchasing an equivalent appliance.

- 6. Directive 2002/95/EC (RoHs): This product is compliant with directive 2002/95/EC (RoHs) concerning restrictions for the use of harmful substances in electric and electronic devices.
- 7. The unit CANNOT be installed near the flammable gas. Once there is any leakage of the gas, fire can occur.
- 8. Make sure that there is circuit breaker for the unit, lack of circuit breaker can lead to electrical shock or fire.
- 9. The heat pump located inside the unit is equipped with an over-load protection system. It does not allow for the unit to start for at least 3 minutes from a previous stoppage.
- 10. The unit can only be repaired by the qualified personnel of an installer center or an authorized dealer.
- 11. Installation must be performed in accordance with the NEC/CEC by authorized person only.
- 12. USE SUPPLY WIRES SUITABLE FOR 75°C.
- 13. Caution: Single wall heat exchanger, not suitable for potable water connection.

## 6.5. Cable specification

## (1) Single Phase unit

| Nameplate<br>maximum<br>current | Phase line           | Earth line         | МСВ  | Creepage protector     | Signal line          |
|---------------------------------|----------------------|--------------------|------|------------------------|----------------------|
| No more                         |                      |                    |      |                        |                      |
| than 10A                        | 2×1.5mm <sup>2</sup> | 1.5mm <sup>2</sup> | 20A  | 30mA less than 0.1 sec |                      |
| 10~16A                          | 2×2.5mm <sup>2</sup> | 2.5mm <sup>2</sup> | 32A  | 30mA less than 0.1 sec |                      |
| 16~25A                          | 2×4mm <sup>2</sup>   | 4mm <sup>2</sup>   | 40A  | 30mA less than 0.1 sec |                      |
| 25~32A                          | 2×6mm <sup>2</sup>   | 6mm <sup>2</sup>   | 40A  | 30mA less than 0.1 sec |                      |
| 32~40A                          | 2×10mm <sup>2</sup>  | 10mm <sup>2</sup>  | 63A  | 30mA less than 0.1 sec |                      |
| 40~63A                          | 2×16mm <sup>2</sup>  | 16mm <sup>2</sup>  | 80A  | 30mA less than 0.1 sec | n×0.5mm <sup>2</sup> |
| 63~75A                          | 2×25mm <sup>2</sup>  | 25mm <sup>2</sup>  | 100A | 30mA less than 0.1 sec |                      |
| 75~101A                         | 2×25mm <sup>2</sup>  | 25mm <sup>2</sup>  | 125A | 30mA less than 0.1 sec |                      |
| 101~123A                        | 2×35mm <sup>2</sup>  | 35mm <sup>2</sup>  | 160A | 30mA less than 0.1 sec |                      |
| 123~148A                        | 2×50mm <sup>2</sup>  | 50mm <sup>2</sup>  | 225A | 30mA less than 0.1 sec |                      |
| 148~186A                        | 2×70mm <sup>2</sup>  | 70mm <sup>2</sup>  | 250A | 30mA less than 0.1 sec |                      |
| 186~224A                        | 2×95mm <sup>2</sup>  | 95mm <sup>2</sup>  | 280A | 30mA less than 0.1 sec |                      |

## (2) Three phase unit

| Nameplate<br>maximum<br>current | Phase line           | Earth line         | МСВ  | Creepage protector     | Signal line         |
|---------------------------------|----------------------|--------------------|------|------------------------|---------------------|
| No more                         |                      |                    |      |                        |                     |
| than 10A                        | 3×1.5mm <sup>2</sup> | 1.5mm <sup>2</sup> | 20A  | 30mA less than 0.1 sec |                     |
| 10~16A                          | 3×2.5mm <sup>2</sup> | 2.5mm <sup>2</sup> | 32A  | 30mA less than 0.1 sec |                     |
| 16~25A                          | 3×4mm <sup>2</sup>   | 4mm <sup>2</sup>   | 40A  | 30mA less than 0.1 sec |                     |
| 25~32A                          | 3×6mm²               | 6mm <sup>2</sup>   | 40A  | 30mA less than 0.1 sec |                     |
| 32~40A                          | 3×10mm <sup>2</sup>  | 10mm <sup>2</sup>  | 63A  | 30mA less than 0.1 sec |                     |
| 40~63A                          | 3×16mm <sup>2</sup>  | 16mm <sup>2</sup>  | 80A  | 30mA less than 0.1 sec | $n \times 0.5 mm^2$ |
| 63~75A                          | 3×25mm <sup>2</sup>  | 25mm <sup>2</sup>  | 100A | 30mA less than 0.1 sec |                     |
| 75~101A                         | 3×25mm <sup>2</sup>  | 25mm <sup>2</sup>  | 125A | 30mA less than 0.1 sec |                     |
| 101~123A                        | 3×35mm <sup>2</sup>  | 35mm <sup>2</sup>  | 160A | 30mA less than 0.1 sec |                     |
| 123~148A                        | 3×50mm <sup>2</sup>  | 50mm <sup>2</sup>  | 225A | 30mA less than 0.1 sec |                     |
| 148~186A                        | 3×70mm <sup>2</sup>  | 70mm <sup>2</sup>  | 250A | 30mA less than 0.1 sec |                     |
| 186~224A                        | 3×95mm <sup>2</sup>  | 95mm <sup>2</sup>  | 280A | 30mA less than 0.1 sec |                     |

When the unit will be installed at outdoor, please use the cable which can against UV.

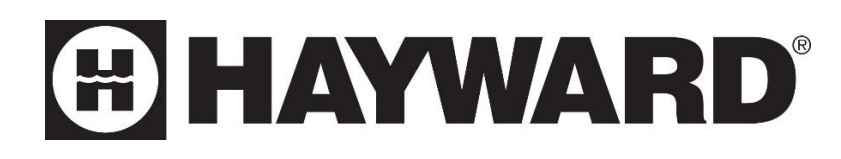

Hayward Pool Products Canada, Inc. T: 1-888-238-7665 Haywardpool.ca

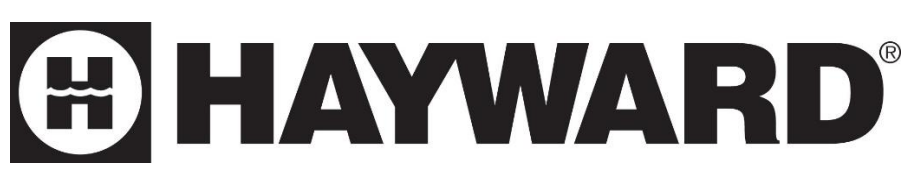

# Thermopompe à vitesses variable pour piscine

Manuel d'installation et d'instruction

Modèles : HP55CLEE1 HP60CLEE1

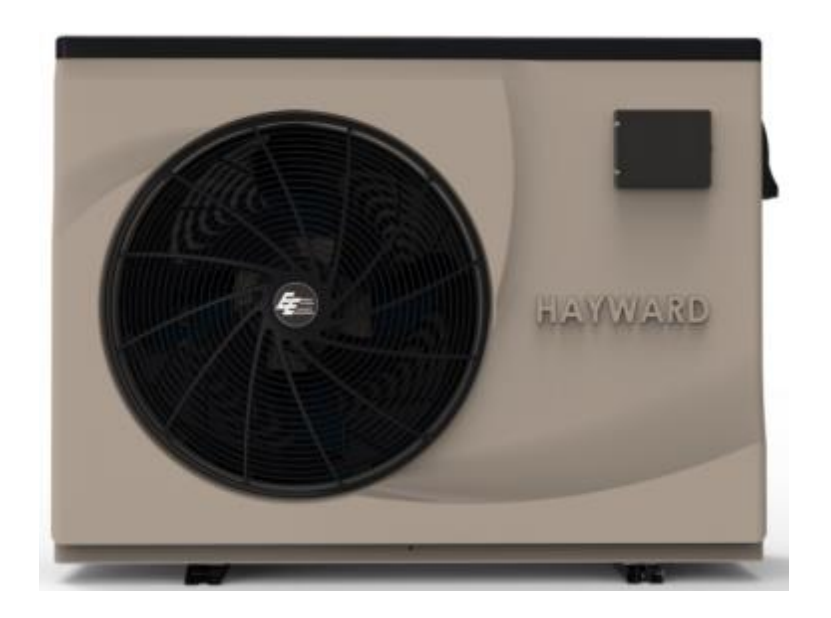

Hayward Pool Products Canada, Inc. 2880 Plymouth Drive, Oakville, ON L6H 5R4 Haywardpiscine.ca / 1-888-238-7665

# TABLE DES MATIÈRES

## Table des matières

| 1. Préface                   |                                                                | Page 32 |
|------------------------------|----------------------------------------------------------------|---------|
| <ol><li>Spécificat</li></ol> | ion                                                            | Page 33 |
| 2.1                          | Données de performance de la pompe à chaleur                   |         |
| 2.2                          | Dimensions de la pompe à chaleur                               | Page 34 |
| 3. Installatio               | on et raccordement                                             | Page 35 |
| 3.1                          | Diagramme d'installation                                       |         |
| 3.2                          | Emplacement de la thermopompe de piscine                       | Page 36 |
| 3.3                          | A quelle distance de votre piscine                             |         |
| 3.4                          | Tuyauterie de la thermopompe de piscine                        | Page 37 |
| 3.5                          | Cablage électrique pour la thermopompe                         | Page 38 |
| 3.6                          | Démarrage initial de l'appareil                                |         |
| 4. Utilisatior               | 1                                                              | Page 39 |
| 4.1                          | Fonction du controleur de fil                                  |         |
| 4.2                          | Consignes relatives à la function des touches                  |         |
| 4.3                          | Réglage de la température                                      | Page 40 |
| 4.4                          | Changement de mode                                             | Page 41 |
| 4.5                          | Verrouillage du clavier                                        |         |
| 4.6                          | Température de l'eau de sortie                                 | Page 42 |
| 4.7                          | Mise en sourdine en un clic                                    |         |
| 4.8                          | Affichage des dysfonctionnements                               | Page 43 |
| 4.9                          | Réglage de l'horloge                                           |         |
| 4.10                         | Réglage de l'heure du système                                  |         |
| 4.11                         | Réglage et annulation du minutage de mise en marche et d'arrêt | Page 44 |
| 4.12                         | Tableau des dysfonctionnements                                 | Page 46 |
| 4.13                         | Liste de paramètres                                            | Page 48 |
| 5. Maintena                  | nce et inspection                                              | Page 48 |
| 5.1                          | Hivernasation                                                  |         |
| 6. Annexes                   |                                                                | Page 49 |
| 6.1                          | Illustration de la connexion                                   | -       |
| 6.2                          | Schèma de cablage                                              | Page 51 |
| 6.3                          | Vue éclatée et liste de pièces de rechange – HP55CLEE1         | Page 52 |
| 6.4                          | Mises en garde et avertissements                               | Page 56 |
| 6.5                          | Spécifications relatives aux câbles                            | Page 57 |

# 1. PRÉFACE

Afin d'offrir qualité, fiabilité et polyvalence à nos clients, ce produit a été fabriqué selon des normes de fabrication rigoureuses. Ce guide comprend toute l'information nécessaire à l'installation, au dépannage, à la vidange et à l'entretien. Veuillez lire attentivement ce guide avant d'ouvrir et de procéder à l'entretien de cet appareil. Le fabricant de ce produit ne sera pas tenu responsable si un individu est blessé ou si l'appareil est endommagé en raison d'une installation ou d'un dépannage inadéquats ou d'un entretien non nécessaire. Il est crucial de respecter en tout temps les directives présentées dans ce guide. Cet appareil doit être installé par une personne qualifiée.

- Seuls un centre d'installation, un individu ou un détaillant autorisé peuvent procéder à la réparation de cet appareil.
- L'entretien et le fonctionnement de cet appareil doivent être effectués selon les temps et fréquences indiqués dans ce guide.
- Utilisez uniquement des pièces de remplacement d'origine.
- Le non-respect de ces recommandations annulera la garantie.
- La thermopompe de piscine permet de chauffer l'eau de la piscine et de garder la température constante. Dans le cas des modèles « split » (séparés), la partie de l'appareil qui se trouve à l'intérieur peut être cachée discrètement ou à demi cachée pour convenir à une demeure luxueuse.

Notre thermopompe possède les caractéristiques suivantes :

- 1. Durabilité
  - L'échangeur thermique est fabriqué de tubes de PVC et de titane qui peuvent être exposés à l'eau d'une piscine pour de longues périodes de temps.
- 2. Polyvalence quant à l'installation
  - Cet appareil peut être installé à l'extérieur.
- 3. Fonctionnement silencieux
  - Cet appareil est doté d'un compresseur rotatif Scroll et d'un ventilateur de moteur silencieux qui assurent un fonctionnement silencieux.
- 4. Système de commande avancé
  - Cet appareil est doté d'un contrôle par microordinateur qui permet de régler tous les paramètres de fonctionnement. L'état du fonctionnement peut être affiché à l'écran ACL du système de commande. Une télécommande peut être choisie en option.

# 2. SPÉCIFICATION

2.1 Données de performance de la pompe à chaleur pour piscine

## \*\*\* RÉFRIGÉRANT : R410A

| UNIT                                     |          | HP55CLEE1          | HP60CLEE1          |
|------------------------------------------|----------|--------------------|--------------------|
| Puissance thermique nominale<br>d'entrée | kW       | 3.24               | 3.44               |
| Plage                                    | kW       | 0.684-3.24         | 0.67-3.44          |
| Courant nominal d'entrée                 | А        | 14.37              | 15.26              |
| Plage                                    | А        | 2.91-14.37         | 2.97-15.26         |
| Alimentation électrique                  | V/Hz     | 208/230V~/60Hz     | 208/230V~/60Hz     |
| Quantité de compresseur                  |          | 1                  | 1                  |
| Compresseur                              |          | Rotatif            | Rotatif            |
| Quantité de ventilateur                  |          | 1                  | 1                  |
| Puissance d'entrée du                    | \A/      | 75                 | 75                 |
| ventilateur                              | vv       | 75                 | 75                 |
| Vitesse de rotation du                   | RPM      | 600-800            | 500-750            |
| ventilateur                              |          | 000-000            | 500-750            |
| Direction du ventilateur                 |          | Horizontale        | Horizontale        |
| Bruit                                    | dB(A)    | 42-54              | 43-54              |
| Raccordement d'eau                       | ро       | 1.5 ро             | 1.5 ро             |
| Volume d'écoulement d'eau                | M3/h/gpm | 5.2/22.9           | 5.9/26.1           |
| Chute de pression d'eau (max)            | kPa/psi  | 5.5/0.80           | 7.8/1.13           |
| Dimensions nettes de l'appareil          | m m /in  | 1047.5×453×770.5/  | 1047.5×453×770.5/  |
| (L/W/H)                                  |          | 41,2 × 17,8 × 30,3 | 41,2 × 17,8 × 30,3 |
| Dimensions de l'appareil à               | m m /in  | 1210×510×880/      | 1210×510×880/      |
| l'expédition (L/W/H)                     | mm/m     | 47,6 × 20,1 × 34,6 | 47,6 × 20,1 × 34,6 |
| Poids net                                |          | Voir la plaqu      | le signalétique    |
| Poids à l'expédition                     |          | Voir l'étiqu       | uette du colis     |

Vitesse d'évaluation de température : \*Température de l'air extérieur : 27 °C/24,3 °C, Température de l'eau d'entrée : 26,7 °C Lors du chauffage : Température ambiante du fonctionnement : -5 °C - 43 °C

# 3. SPÉCIFICATION

2.2 Dimensions de la thermopompe pour piscine

## Modèle: HP55CLEE1 / HP60CLEE1

Unit: mm

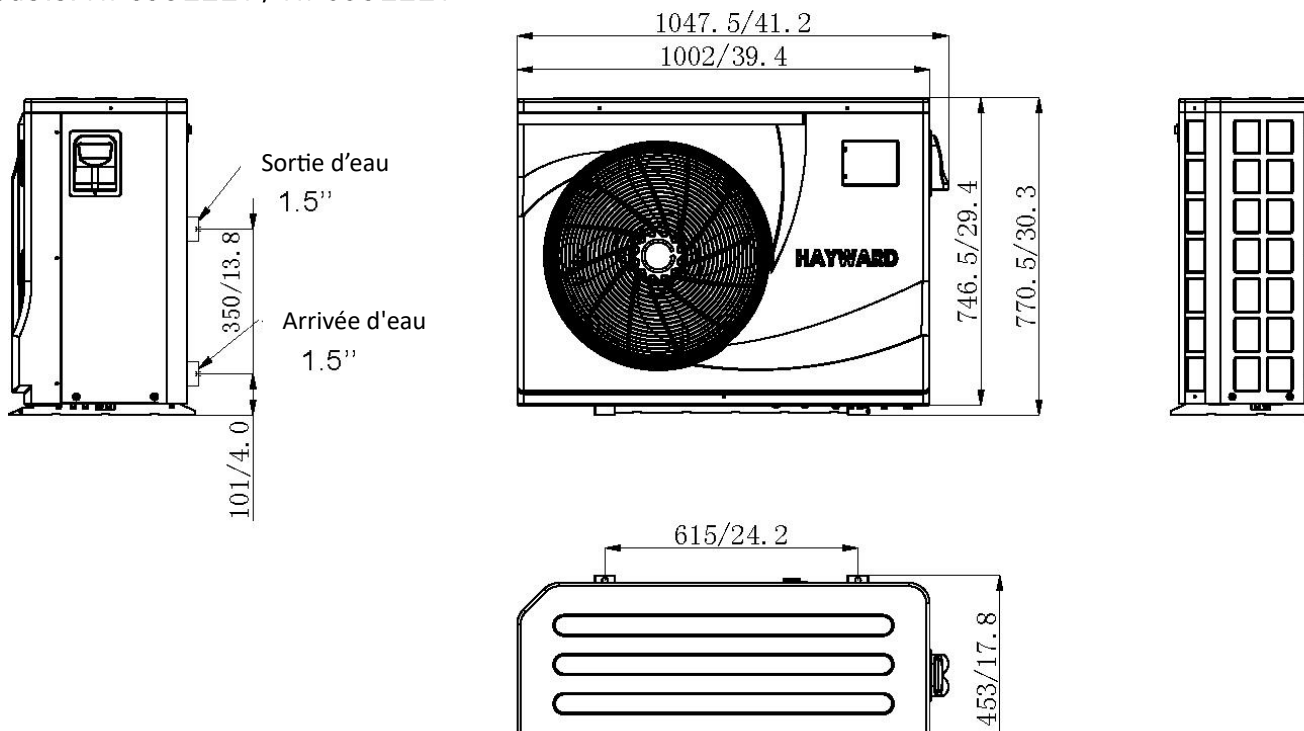

# **3 INSTALLATION ET RACCORDEMENT**

## 3.1 Diagramme d'nstallation

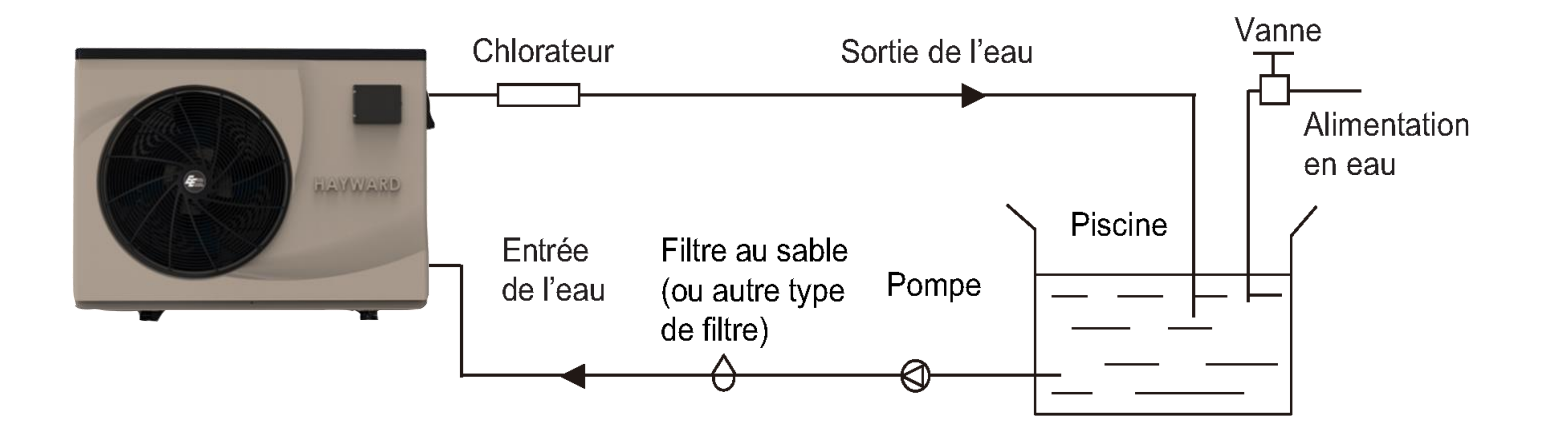

Éléments d'installation :

L'usine fournit uniquement l'unité principale et l'unité des eaux. Les autres éléments de l'illustration sont des pièces de rechange nécessaires pour le système hydraulique qui sont fournies par les utilisateurs ou l'installateur.

## Attention :

Veuillez suivre les étapes suivantes lors de la première utilisation

- 1. Ouvrez la vanne et chargez de l'eau.
- 2. Assurez-vous que la pompe et le tuyau d'arrivée d'eau ont été remplis d'eau.
- 3. Fermez la vanne et démarrez l'appareil.

ATTENTION : Il est nécessaire que le tuyau d'arrivée d'eau soit plus haut que la surface de la piscine.

Le diagramme schématique sert uniquement de référence. Veuillez vérifier l'étiquette d'arrivée/sortie d'eau sur la pompe à chaleur lors de l'installation de la plomberie.

# **3. INSTALLATION ET RACCORDEMENT**

## 3.2 Emplacement de la thermopompe de piscine

L'appareil fonctionnera bien, peu importe où il est placé à l'extérieur, à condition que les trois éléments suivants soient présents :

1. Air frais - 2. Électricité - 3. Tuyauterie du filtre de la piscine

L'appareil peut être installé essentiellement partout à l'extérieur. Dans le cas d'une piscine intérieure, veuillez consulter le fournisseur. Contrairement à un chauffe-piscine au gaz, il n'y a pas de problème lié au courant d'air ou à l'allumage du pilote dans des conditions venteuses.

NE PLACEZ PAS l'appareil dans un endroit clos où le volume d'air est limité et où l'air de sortie sera recirculé.

NE PLACEZ PAS l'appareil près de buissons qui peuvent bloquer l'entrée d'air. Ces endroits privent l'appareil d'une source d'air frais continue, ce qui réduit l'efficacité et peut empêcher une émission de chaleur adéquate.

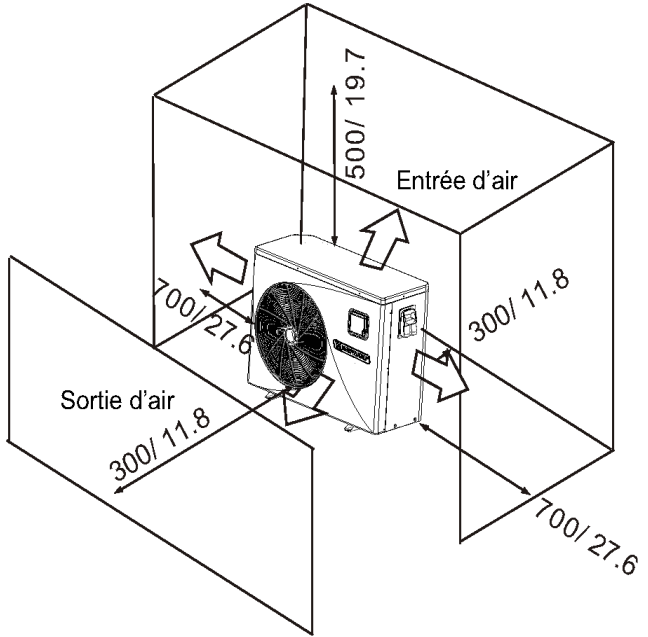

3.3 À quelle distance de votre piscine?

Normalement, la thermopompe de la piscine est installée à moins de 7,5 m de la piscine. Plus la distance séparant la thermopompe de la piscine est grande, plus la perte de chaleur dans la tuyauterie est grande. La majeure partie de la tuyauterie est enfouie sous la terre. Par conséquent, la perte de chaleur est minimale pour des distances allant jusqu'à 15 m (15 m pour aller et revenir de la piscine = 30 m au total) à moins que le sol soit mouillé ou que la nappe phréatique soit haute. Une estimation grossière de la perte de chaleur par 30 m est 0,6 kW/h (2000 BTU) pour chaque différence de 5 oC entre la température de l'eau de la piscine et la température du sol entourant la tuyauterie, ce qui se traduit par une hausse du temps de fonctionnement de 3 à 5 %.

# 3. INSTALLATION ET RACCORDEMENT

## 3.4 Tuyauterie de la thermopompe de piscine

L'échangeur thermique exclusif en titane des thermopompes de piscine utilisé au débit nominal ne requiert aucun arrangement particulier, à l'exception d'un dispositif de dérivation (veuillez régler le débit selon l'information fournie sur la plaque signalétique). La baisse de pression de l'eau est moins de 10kPa au débit maximum. Puisqu'il n'y a pas de chaleur résiduelle ou de flammes, l'appareil ne requiert pas une tuyauterie en cuivre pour dissiper la chaleur. Des tuyaux de PVC peuvent être utilisés pour raccorder l'appareil.

Emplacement : Raccordez l'appareil à la ligne de sortie de la pompe en aval de tout filtre ou toute pompe de piscine et en amont de tout chlorateur ou ozoneur ou de toute pompe de produits chimiques.

Les modèles standards sont dotés de raccords à coller qui conviennent à des tuyaux de PVC de 32 mm ou de 50 mm pour raccorder à la tuyauterie de filtration de la piscine ou du spa. En utilisant un tuyau de diamètre nominal entre 50 et 40, vous pouvez raccorder du 40.

Pensez sérieusement à utiliser des raccords rapides à l'entrée et à la sortie de l'appareil pour faciliter le drainage au moment de la préparation pour l'hiver et pour donner un meilleur accès si des réparations sont nécessaires.

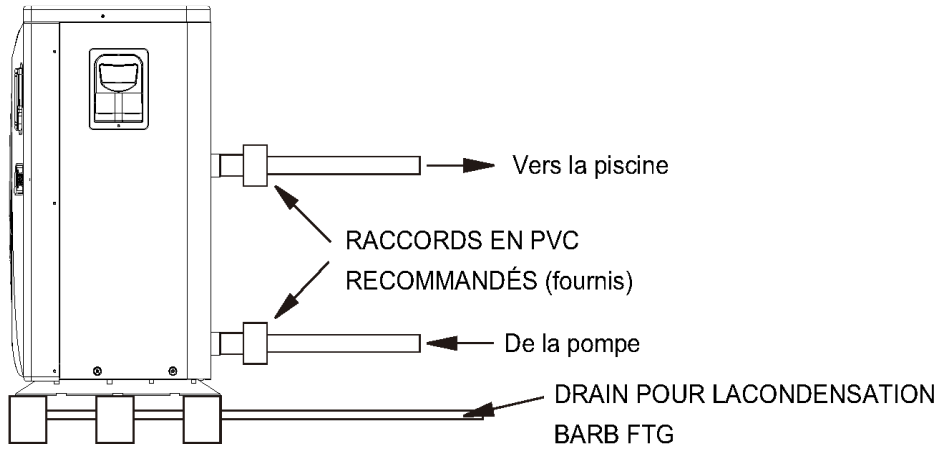

Condensation : Puisque la thermopompe refroidit l'air de 4 à 5 oC, il se peut que de l'eau condense sur les ailettes de l'évaporateur en forme de fer à cheval. Si l'humidité relative est très élevée, plusieurs litres d'eau par heure peuvent être produits. L'eau s'écoulera le long des ailettes dans un plateau et sera drainée par un raccord en coude en plastique situé sur le côté du plateau. Ce raccord est conçu pour être raccordé à un tube de vinyle clair de 20 mm à la main afin de diriger l'eau vers un drain approprié. Il est facile de confondre l'eau de condensation pour une fuite d'eau dans l'appareil.

N.B. Une façon rapide de vérifier que l'eau provient bien de la condensation est d'éteindre l'appareil alors que la piscine continue de fonctionner. S'il n'y a plus d'eau qui s'écoule du plateau, il s'agit de condensation. UNE FAÇON ENCORE PLUS FACILE EST DE VÉRIFIER SI L'EAU QUI S'ÉCOULE DU DRAIN CONTIENT DU CHLORE – s'il n'y a pas de chlore, il s'agit de l'eau provenant de la condensation.

# 3. INSTALLATION ET RACCORDEMENT

## 3.5 Câblage électrique pour la thermopompe de piscine

NOTE : Bien que l'échangeur thermique soit isolé sur le plan électrique du reste de l'appareil, cela ne fait qu'empêcher la circulation de l'électricité vers ou en provenance de l'eau de la piscine. Une mise à la terre de l'appareil est tout de même nécessaire pour vous protéger contre les courts-circuits à l'intérieur de l'appareil. Une mise à la masse est aussi requise.

L'appareil possède une boîte de jonction moulée séparée dotée d'un conduit électrique avec un raccord standard. Enlevez simplement les vis et le panneau frontal, passez les fils de l'alimentation dans le

raccord du conduit et utilisez les serre-fils pour connecter les fils aux trois connexions en place dans la boîte de jonction. Pour terminer la connexion électrique, connectez la thermopompe par l'entremise d'un conduit électrique, câble de type UF ou tout autre moyen tel que précisé (et permis par les autorités en matière d'électricité locales) à un circuit d'alimentation CA distinct et doté d'un disjoncteur, d'un mécanisme d'interruption ou d'un disjoncteur temporisé adéquats.

AVIS : Si les codes en matière d'installation exigent l'utilisation de disjoncteurs différentiels de fuite à la terre (DDFT), le produit fonctionnera de manière satisfaisante lorsqu'un DDFT Siemens QFxxxA est utilisé. Des tests ont été effectués sur ce disjoncteur différentiel de fuite à la terre et ont démontré qu'il n'était pas susceptible aux déclenchements intempestifs. Les déclenchements intempestifs du DDFT ne sont pas couverts par la garantie.

Mécanisme d'interruption – Un moyen d'interruption (disjoncteur, sectionneur avec ou sans fusible) à la vue et facilement accessible depuis l'appareil. Il s'agit d'une pratique courante dans le cas de thermopompes et climatiseurs commerciaux et résidentiels. Il empêche que de l'équipement sans surveillance soit remis sous tension et permet de couper le courant à l'appareil lors de réparations.

## 3.6 Démarrage initial de l'appareil

NOTE – Afin que l'appareil chauffe l'eau de la piscine ou du spa, la pompe du filtre doit fonctionner afin que de l'eau circule dans l'échangeur thermique.

Procédure de démarrage – une fois que l'installation est terminée, vous devez suivre les étapes suivantes :

- 1. Faites fonctionner la pompe du filtre. Assurez-vous qu'il n'y a pas de fuites d'eau et vérifiez le débit vers et en provenance de la piscine.
- 2. Mettez l'appareil sous tension et appuyez sur la touche « ON/OFF » du système de commande. L'appareil devrait démarrer dans quelques secondes.
- 3. Après avoir fonctionné pour quelques minutes, assurez-vous que l'air qui s'échappe du haut de l'appareil est plus froid (entre 5 à 10 oC).
- 4. Alors que l'appareil fonctionne, éteignez la pompe du filtre. L'appareil devrait aussi s'éteindre automatiquement.
- 5. Faites fonctionner l'appareil et la pompe du filtre pendant 24 heures par jour jusqu'à ce que l'eau atteigne la température souhaitée. Lorsque l'eau à l'entrée de l'appareil atteint la température souhaitée, l'appareil s'éteint automatiquement. Il redémarrera automatiquement (tant et aussi longtemps que la pompe fonctionne) lorsque la température de l'eau de la piscine baisse de plus de 2oC sous la température souhaitée.

Circuit temporisé – L'appareil est doté d'un circuit temporisé à semiconducteur intégré de trois minutes pour protéger les composants du circuit de commande et pour éliminer les cycles de redémarrage et les vibrations du contacteur.

Ce circuit temporisé redémarrera automatiquement l'appareil environ trois minutes après toute interruption du circuit de commande. Même une brève interruption du courant activera le circuit temporisé à semiconducteur intégré de trois minutes et empêchera que l'appareil ne redémarre avant que le compte à rebours de cinq minutes soit achevé. Les interruptions de courant durant la période de délai n'auront aucun effet sur le compte à rebours de trois minutes.

4.1. Fonction du contrôleur de fil

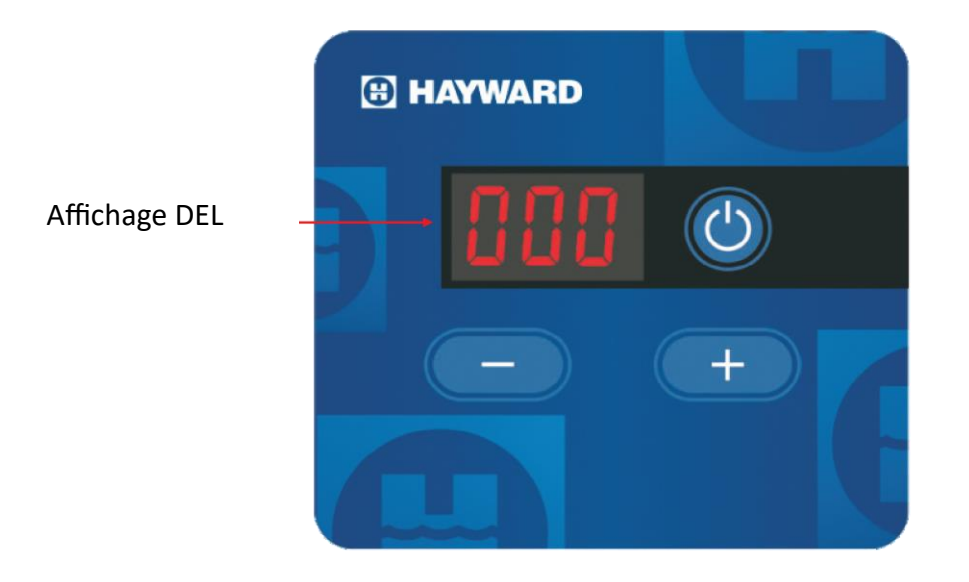

| Кеу | Nom          | Fonction                                                                                            |
|-----|--------------|----------------------------------------------------------------------------------------------------|
|     | MARCHE/ARRÊT | Appuyez sur cette touche pour allumer ou éteindre<br>l'appareil                                     |
| -   | HAUT         | Appuyez sur cette touche pour sélectionner l'option supérieure ou augmenter la valeur du paramètre. |
| +   | BAS          | Appuyez sur cette touche pour sélectionner l'option inférieure ou diminuer la valeur du paramètre.  |

## 4.2 Consignes relatives à la fonction des touches

#### Allumer et éteindre l'appareil

Lorsque l'appareil est éteint, appuyez sur la touche ' 🕙 ' et maintenez-la enfoncée pendant 0,5 seconde pour allumer

l'appareil. Lorsque l'appareil est allumé, appuyez sur la touche ' ), et maintenez-la enfoncée pendant 0,5 seconde pour éteindre l'appareil;

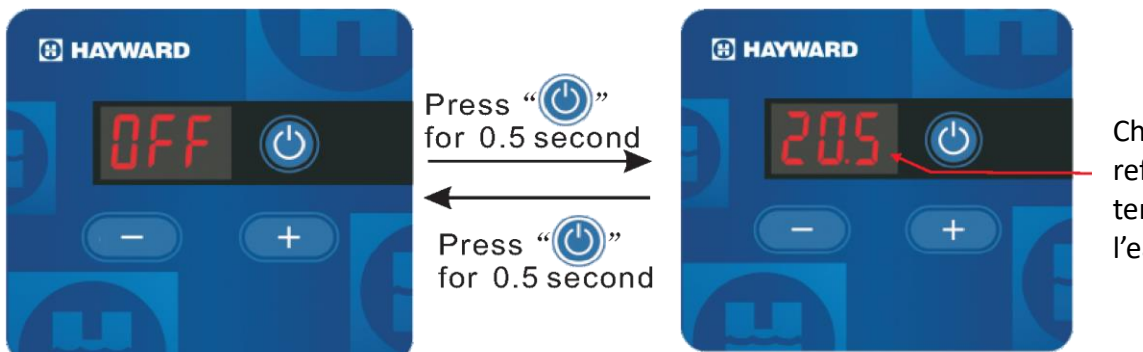

Chauffage et refroidissement de la température réelle de l'eau

4.3 Réglage de la température

Dans l'interface de fonctionnement, appuyez sur ' — ' ou ' — '. La température cible du mode actuel clignotera. Ensuite, appuyez sur ' — ' pour augmenter la température, ou appuyez sur ' — ' pour la diminuer.

Appuyez sur ' 🎱 ' pour ne pas enregistrer le réglage et revenir à l'interface principale.

Attention : si aucune opération n'est effectuée dans un intervalle de 5 secondes, le système enregistrera le réglage des paramètres et reviendra à l'interface principale

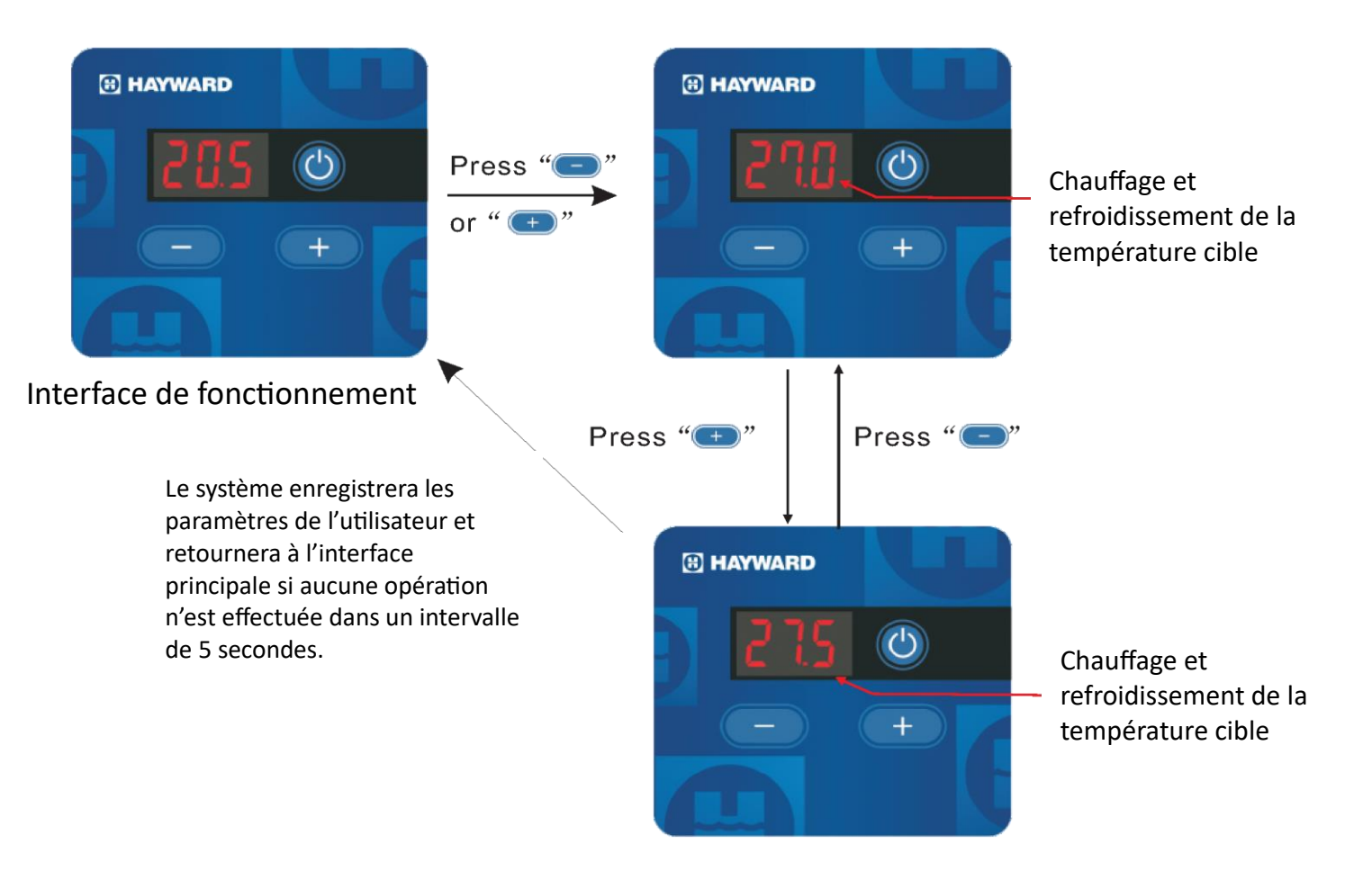

| Fonctionnement                       | Appuyez brièvement, puis<br>Fonctionnement<br>Fonctionnement<br>un délai de 2 secondes |          |
|--------------------------------------|----------------------------------------------------------------------------------------|----------|
| Plage de variation de la température | 0.1°C/°F                                                                               | 1°C / °F |

Dans l'interface principale, appuyez sur ' <sup>(()</sup> • et ' <del>()</del> • pendant 5 secondes pour basculer entre °C et °F.

## 4.4 Changement de mode

Dans l'interface principale, appuyez sur ' 😑 ' et ' 🛨 ' pendant 0,5 seconde pour définir le mode ou appuyez sur ' - ' ou ' + ' pour modifier le mode actuel. Vous pouvez basculer entre les modes de refroidissement, de chauffage et automatique.

Si aucune opération n'est effectuée dans un intervalle de 5 secondes, le système enregistrera le mode actuel et reviendra à l'interface principale. Si vous appuyez sur ' 🕲 ', la modification ne sera pas enregistrée et le système reviendra à l'interface principale. Il n'y a aucun changement de mode nécessaire si vous avez acheté un appareil de chauffage ou un appareil de refroidissement uniquement.

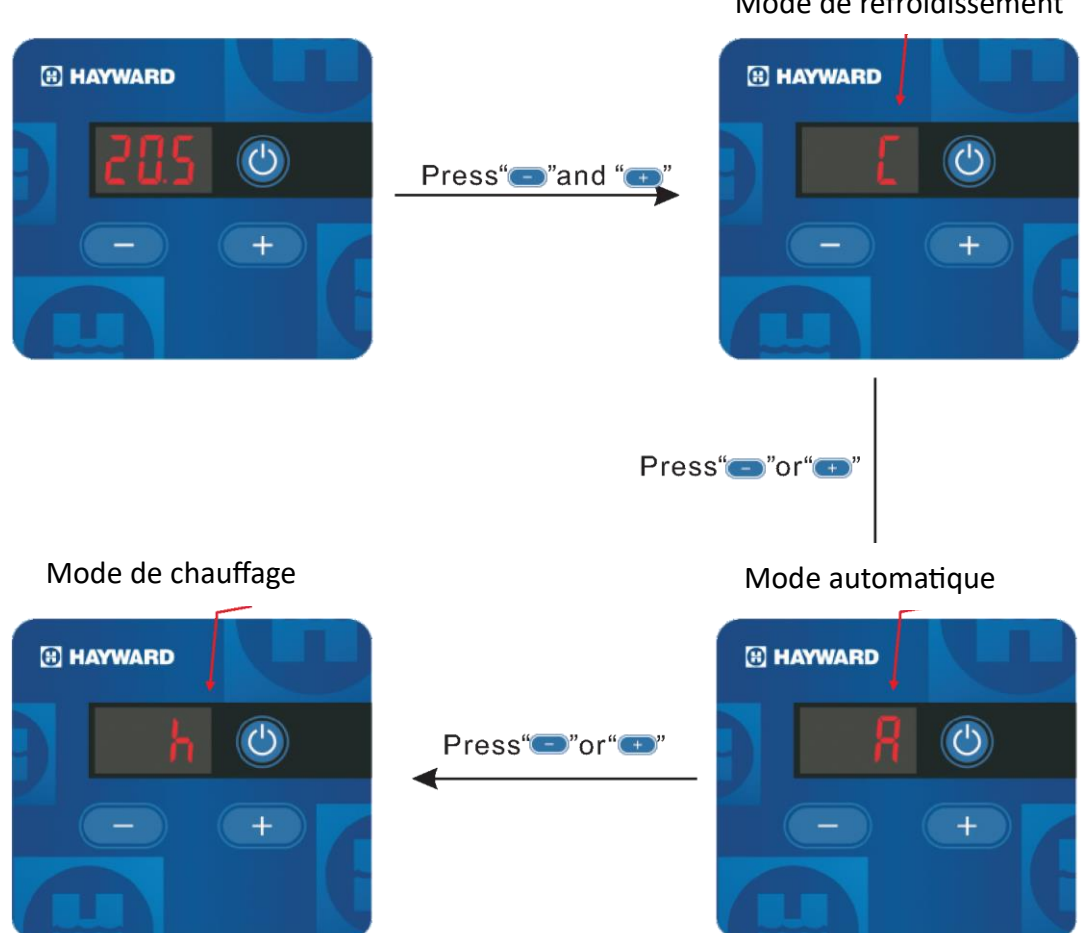

Mode de refroidissement

## 4.5 Verrouillage du clavier

Pour éviter les erreurs de manipulation, verrouillez le contrôleur après avoir effectué le réglage des paramètres. Dans l'interface principale, appuyez sur ' ) rendant 5 secondes. Simultanément, la commande par fil émettra un avertissement sonore pendant 1 seconde indiquant le verrouillage clavier. Lorsque le clavier est verrouillé, il suffit d'appuyer sur ' ) rendant 5 secondes. Simultanément, la commande par fil émettra un avertissement sonore pendant 1 seconde indiquant le déverrouillage du clavier. REMARQUE : Lorsque l'appareil est en état d'alarme, le clavier se déverrouille automatiquement.

4.6 Température de l'eau de sortie

Dans l'interface principale, appuyez sur ' 😑 ' pendant 2 secondes pour contrôler la température de l'eau de sortie. Simultanément, le contrôleur de fil émettra un avertissement sonore pendant 1 seconde et la température de l'eau de sortie sera affichée.

Si aucune opération n'est effectuée dans un intervalle de10 secondes ou que vous appuyez sur ' ); le système reviendra à l'interface principale.

# Interface de fonctionnement Température de sortie

## 4.7 Mise en sourdine en un clic

Dans l'interface principale, appuyez sur ' ) pendant 5 secondes pour changer le mode. Si l'affichage numérique est allumé, cela signifie que la mise en sourdine en un clic a été réglée. Si l'affichage numérique est éteint, cela signifie que la mise en sourdine en un clic a été annulée.

SI aucune opération n'est effectuée dans un intervalle de 5 secondes, le système enregistrera le mode actuel et reviendra à l'interface principale.

# HAYWARD

Interface de fonctionnement

# Annulation de la mise en sourdine du minutage

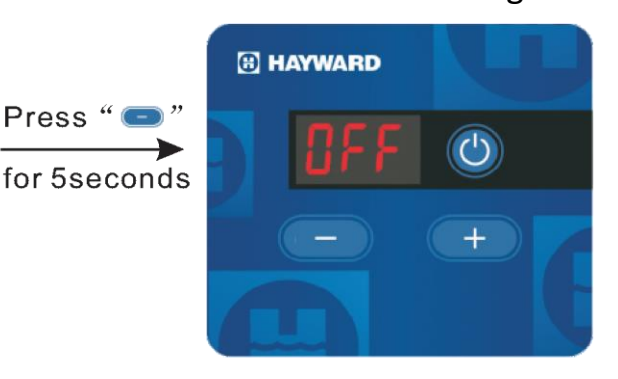

4.8 Affichage des dysfonctionnements

Un code de dysfonctionnement s'affichera sur l'écran du contrôleur en cas de dysfonctionnement. Si plusieurs dysfonctionnements se produisent en même temps, vous pouvez vérifier la liste des codes d'erreur en appuyant sur ' — ' ou ' + '. Vous pouvez consulter le tableau des dysfonctionnements pour trouver la cause de la défaillance et la solution.

For example:

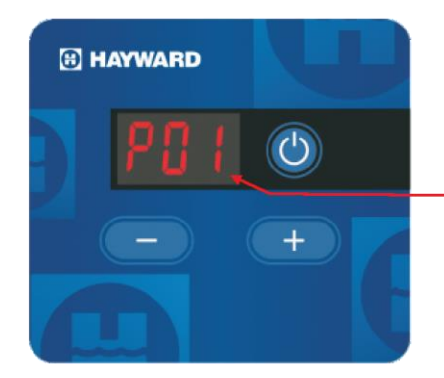

Défaillance du capteur de la température de l'eau d'entrée

# 4. UTILISATION

## 4.9 Réglage de l'horloge

Dans l'interface principale, appuyez longuement sur et et en pendant 10 secondes pour insérer le mot de passe de l'interface de réglage.

Appuyez sur 😑 ou <table-cell-rows> pour modifier le mot de passe, choisissez le mot de passe « 066 » et patientez pendant 3 secondes. Ensuite, vous pourrez accéder à l'interface de réglage de l'utilisateur. (Mot de passe : 066, non modifiable.)

Dans l'interface de réglage de l'utilisateur, appuyer brièvement sur  $\bigcirc$  ou sur  $\bigcirc$  pour sélectionner Paramètres de groupes « v ». Appuyer longuement sur  $\bigcirc$  et  $\bigcirc$  pendant 1 seconde pour accéder à l'interface de réglage de l'horloge.

4.10 Réglage de l'heure du système Dans l'interface de réglage de l'horloge, appuyez sur 😑 ou + pour régler l'horloge.

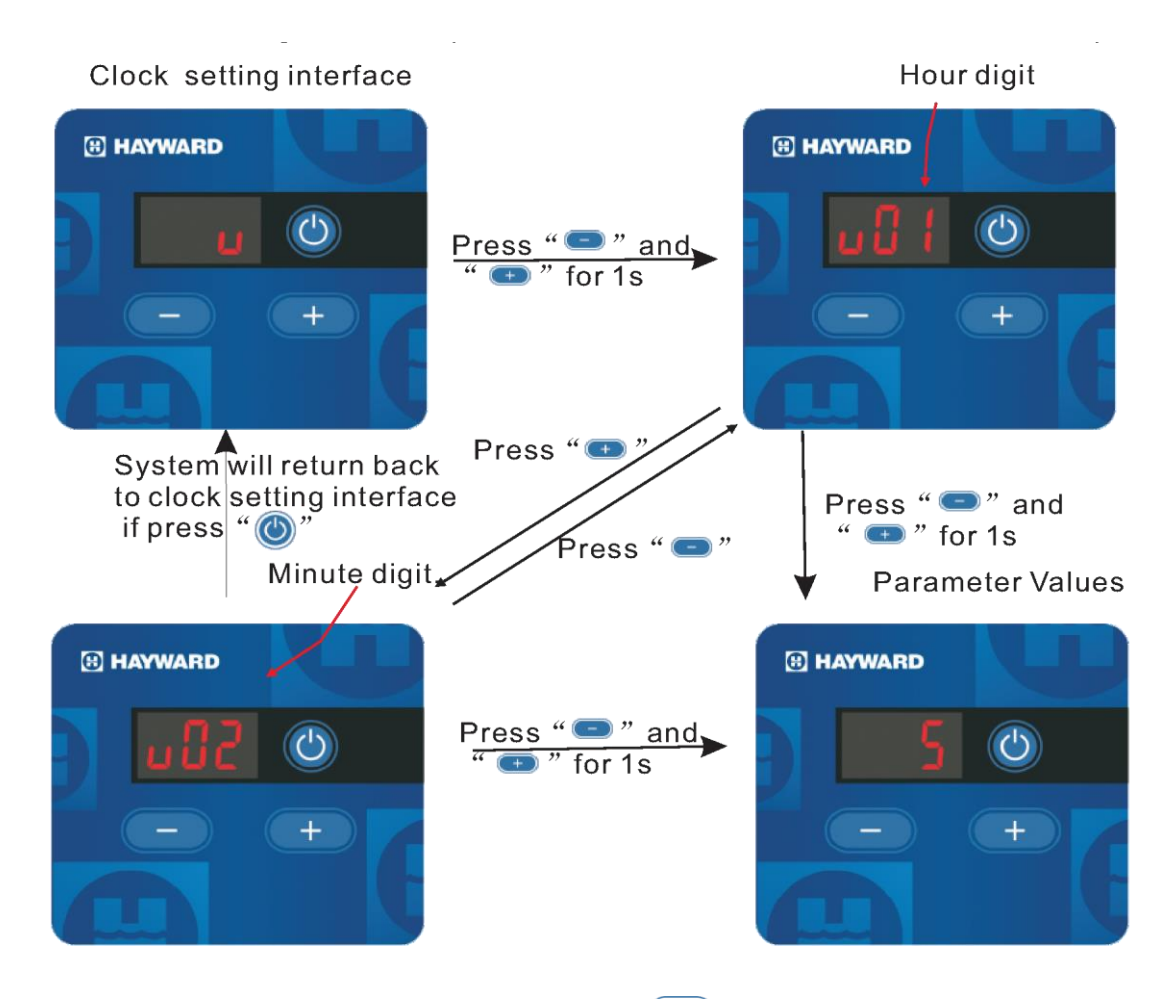

Dans l'interface de valeur des paramètres, appuyez sur ' — ' ou ' — ' pour modifier le chiffre des heures et le chiffre des minutes. Si aucune opération n'est effectuée dans un intervalle de 5 secondes, le système enregistrera le réglage des paramètres et reviendra à l'interface de réglage des valeurs.

# 4. UTILISATION

4.11 Réglage et annulation du minutage de mise en marche et d'arrêt Dans l'interface de réglage de l'horloge, appuyez sur ' — ' ou ' — ' pour régler le minutage

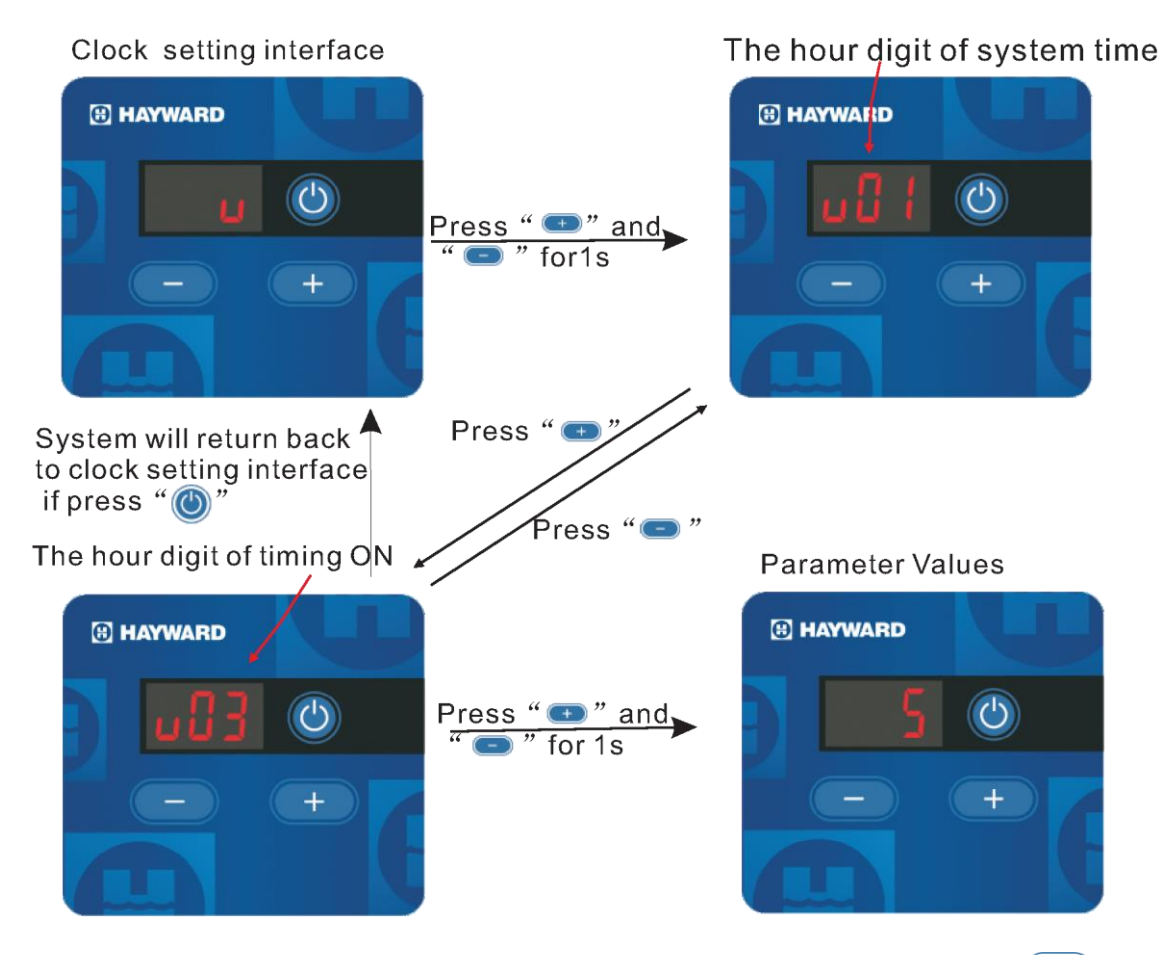

Dans l'interface des chiffres de minutage de mise en marche, appuyez brièvement sur ' - ' ou sur ' + ' pour afficher les valeurs v03, v04, v05, v06, v07 et v08, puis appuyez sur ' - ' et sur ' + ' pour accéder à l'interface des valeurs des paramètres. Appuyez sur ' · ou ' + ' pour modifier le chiffre. Si aucune opération n'est effectuée dans un intervalle de 5 secondes, le système enregistrera le réglage des paramètres et reviendra à l'interface de réglage des paramètres.

| Affichage | Paramètres de l'heure                       | Signification                                         |
|-----------|---------------------------------------------|-------------------------------------------------------|
| V01       | Le chiffre de l'heure du système            |                                                       |
| V02       | Le chiffre des minutes de l'heure système   |                                                       |
| V02       | Le chiffre de l'heure du minutage de mise   |                                                       |
| VU5       | en marche                                   |                                                       |
| VOA       | Le chiffre de la minute du minutage de      |                                                       |
| V04       | mise en marche                              |                                                       |
| V05       | Le chiffre de l'heure du minutage d'arrêt   |                                                       |
| V06       | Le chiffre de la minute du minutage d'arrêt |                                                       |
|           |                                             | 1 représente la sauvegarde du réglage du minutage de  |
| V07       | Réalage du minutage de mise en marche       | mise en marche                                        |
|           | Regiage du minutage de mise en marche       | O représente l'annulation du réglage du minutage de   |
|           |                                             | mise en marche                                        |
|           |                                             | 1 représente la sauvegarde du réglage du minutage     |
| V08       | Réglage du minutage d'arrêt                 | d'arrêt                                               |
|           |                                             | 0 représente l'annulation réglage du minutage d'arrêt |

## 4.12 Tableau des dysfonctionnements

| Protect/fault                                              | Fault<br>display | Reason                                                                                                    | Elimination methods                                                                                                    |
|------------------------------------------------------------|------------------|----------------------------------------------------------------------------------------------------|----------------------------------------------------------------------------------------------------|
| Entrée temp. Défaut du capteur                             | P01              | La temp. Le capteur est cassé ou court-circuité                                                                                                    | Vérifiez ou modifiez le temp. Capteur                                                                                              |
| Sortie temp. Défaut du capteur                             | P02              | La temp. Le capteur est cassé ou court-circuité                                                                                                    | Vérifiez ou modifiez le temp. Capteur                                                                                              |
| Temp ambiante Défaut du<br>capteur                         | P04              | La temp. Le capteur est cassé ou court-circuité                                                                                                    | Vérifiez ou modifiez le temp. Capteur                                                                                              |
| Bobine 1 Temp. Défaut du capteur                           | P05              | La temp. Le capteur est cassé ou court-circuité                                                                                                    | Vérifiez ou modifiez le temp. Capteur                                                                                              |
| Bobine 2 Temp. Défaut du capteur                           | P15              | La temp. Le capteur est cassé ou court-circuité                                                                                                    | Vérifiez ou modifiez le temp. Capteur                                                                                              |
| Température d'aspiration Défaut<br>du capteur              | P07              | La temp. Le capteur est cassé ou court-circuité                                                                                                    | Vérifiez ou modifiez le temp. Capteur                                                                                              |
| Temp de décharge Défaut du<br>capteur                      | P081             | La temp. Le capteur est cassé ou court-circuité                                                                                                    | Vérifiez ou modifiez le temp. Capteur                                                                                              |
| Échappement d'air à la temp.<br>Prot.                      | P082             | Le compresseur est en surcharge                                                                                                    | Vérifiez si le système du compresseur<br>fonctionne normalement                                                                    |
| Antigel Temp. Défaut du capteur                            | P09              | Le capteur de température antigel est<br>cassé ou court-circuité                                                                                                    | vérifier et remplacer ce capteur de<br>température                                                                                 |
| Capteur de pression                                        | PP               | Le capteur de pression est cassé                                                                                                    | Vérifier ou changer le capteur de<br>pression                                                                                      |
| Prot. Haute pression                                       | E01              | L'interrupteur haute pression est cassé                                                                                                    | Vérifier le pressostat et le circuit froid                                                                                         |
| Port basse pression.                                       | E02              | Protection basse pression1                                                                                                    | Vérifier le pressostat et le circuit froid                                                                                         |
| Port du commutateur de débit.                              | E03              | Pas d'eau / peu d'eau dans le système<br>d'eau                                                                                                    | Vérifiez le débit d'eau du tuyau et la<br>pompe à eau                                                                              |
| Protéines antigel pour voies<br>navigables.                | E05              | Température de l'eau ou température ambiante est trop bas                                                                                                    |                                                                                                    |
| Temp. Entrée et sortie trop grand                          | E06              | Le débit d'eau n'est pas suffisant et la<br>pression différentielle basse                                                                                                    | Vérifiez le débit d'eau du tuyau et si le<br>système d'eau est bloqué                                                              |
| Protéines antigel.                                         | E07              | Le débit d'eau n'est pas suffisant                                                                                                    | Vérifiez le débit d'eau du tuyau et si le<br>système d'eau est bloqué                                                              |
| Protéine primaire antigel.                                 | E19              | La température ambiante Est faible                                                                                                    |                                                                                                    |
| Protéine secondaire antigel.                               | E29              | La température ambiante Est faible                                                                                                    |                                                                                                    |
| Comp. Surintensité Prot.                                   | E051             | Le compresseur est en surcharge                                                                                                    | Vérifiez si le système du compresseur<br>fonctionne normalement                                                                    |
| Défaut de communication                                    | E08              | Échec de la communication entre le<br>contrôleur câblé et la carte mère                                                                                                    | Vérifiez la connexion filaire entre le<br>contrôleur de fil distant et la carte<br>principale                                      |
| Défaut de communication<br>(module de contrôle de vitesse) | E081             | Échec de la communication entre le module de contrôle de la vitesse et la carte mère                                                                                                 | Vérifiez la connexion de<br>communication                                                                                          |
| Protection faible                                          | TP               | La température ambiante est trop basse                                                                                                    |                                                                                                    |
| Retour du ventilateur EC                                   | F051             | Il y a quelque chose qui ne va pas avec<br>le moteur du ventilateur et le moteur du<br>ventilateur s'arrête de fonctionner                                                           | Vérifiez si le moteur du ventilateur est<br>cassé ou verrouillé ou non                                                             |
| Défaut moteur1                                             | F031             | <ol> <li>Le moteur est à l'état bloqué</li> <li>La connexion filaire entre Le module<br/>moteur du ventilateur CC et le moteur<br/>du ventilateur sont en mauvais contact</li> </ol> | 1Changer un nouveau moteur de<br>ventilateur<br>2.Vérifiez la connexion des fils et<br>assurez-vous qu'ils sont bien en<br>contact |
| Défaut moteur2                                             | F032             | 3. Le moteur est à l'état bloqué<br>La connexion filaire entre Le module<br>moteur du ventilateur CC et le moteur du<br>ventilateur sont en mauvais contact                          | 1Changer un nouveau moteur de<br>ventilateur<br>2.Vérifiez la connexion des fils et<br>assurez-vous qu'ils sont bien en<br>contact |

Tableau des defaults de la carte de conversion de fréquence :

| Protection / défaut               | Défaut | Raison                                           | Méthodes d'élimination                          |
|-----------------------------------|--------|--------------------------------------------------|-------------------------------------------------|
| Alarme Drv1 MOP                   | F01    | Alarme de conduit MOP                            | Récupération après 150s                         |
|                                   |        | Carte de conversion de fréquence et              |                                                 |
| Ondulaur hare ligna               | E02    | principal défaut de communication de la          |                                                 |
| Drataction de l'IDM               | F02    | Carle<br>Brotaction modulaire d'IDM              | Péqueération après 150s                         |
|                                   | F03    |                                                  |                                                 |
|                                   |        | Pas de dommage sur le matériel de                | Vérifiez la tension de mesure                   |
| Défaut de conducteur Comp         | F04    | phase d'étape oud'entraînement                   | conversion des fréquences                       |
|                                   | 101    | Circuit de retour de courant moteur ouvert       | Vérifiez si les fils de retour de courant sont  |
| Défaut du ventilateur CC          | F05    | ou court-circuit                                 | connectés au moteur                             |
|                                   |        |                                                  |                                                 |
| Surintensité IPM                  | F06    | Le courant d'entrée IPM est élevé                | Vérifiez et ajustez la mesure du courant        |
|                                   | E07    | Tension du bus cc > Surtension du bus cc         |                                                 |
| Surtension Inv. CC                | F07    | valeur de protection                             | Verifiez la mesure de la tension d'entree       |
| Tanaian CC inférioura Inv         | E09    | Tension du bus cc < Surtension du bus cc         | Várifiaz la manura da la tansian d'antrás       |
|                                   | 100    | La tension d'entrée est basse, sausant une       |                                                 |
| Tension d'entrée inférieure Inv   | F09    | élévation du courant d'entrée                    | Vérifiez la mesure de la tension d'entrée       |
| Tension d'entrée micheure my.     | 1.00   | La tension d'entrée est trop élevée, plus que le |                                                 |
| Surtension d'entrée. Inv.         | F10    | courant de protection contre les pannes RMS      | Vérifiez la mesure de la tension d'entrée       |
|                                   |        | Le défaut d'échantillonnage de la tension        |                                                 |
| Tension d'échantillonnage Inv.    | F11    | d'entrée                                         | Vérifiez et ajustez la mesure du courant        |
| Comm. Err DSP-PFC                 | F12    | Défaut de connexion DSP et PFC                   | Vérifiez la connexion de communication          |
| Surtension d'entrée               | F26    | La charge de l'équipement est trop grande        |                                                 |
|                                   |        |                                                  | Vérifiez s'il y a un court-circuit dans le tube |
| Défaut de PFC                     | F27    | La protection du circuit PFC                     | de l'interrupteur PFC                           |
| Surchauffe d'IPM                  | F15    | Le module IPM est en surchauffe                  | Vérifiez et ajustez la mesure du courant        |
|                                   |        | La force magnétique du compresseur n'est         |                                                 |
| Alarme magnétique faible          | F 16   | pas suffisante                                   |                                                 |
|                                   |        |                                                  | Vérifiez et mesurez l'ajustement de la          |
| Phase d'entrée / sortie Inv.      | F17    | La phase de perte de tension d'entrée            | tension                                         |
| Courbe d'échantillonnage IPM.     | F18    | Défaut du courant d'échantillonnage IPM          | Vérifiez et ajustez la mesure du courant        |
| Échec de la sonde de température  |        |                                                  |                                                 |
| Inv.                              | F19    | Le capteur est en court-circuit ou ouvert        | Contrôler et remplacer le capteur               |
| Surchauffe de l'onduleur          | F20    | Le transducteur est en surchauffe                | Vérifiez et ajustez la mesure du courant        |
|                                   |        | La température du transducteur est trop          |                                                 |
| Alarme de surchauffe Inv.         | F22    | élevée                                           | Vérifiez et ajustez le courant du courant       |
|                                   | 500    |                                                  | Protection contre la surintensité du            |
| Alarme de surintensite Comp.      | F23    | L electricite au compresseur est elevee          | compresseur                                     |
| Alarme de surtension d'entrée     | F24    | Le courant d'entrée est trop élevé               | Vérifiez et ajustez la mesure du courant        |
|                                   |        |                                                  | Vérifiez si la puce est endommagée              |
| Alarme d'erreur EEPROM            | F25    | Erreur MCU                                       | Remplacez la puce                               |
|                                   |        | Le V15V est en surcharge ou en sous-             | Vérifiez si la tension d'entrée V15V est        |
| Defaut de sur / sous-tension V15V | F28    | tension                                          | dans la plage 13,5 v~16,5 v ou non              |

## 4.13 Liste de paramètres

| Signification                                                           | Défaut | Remarques |
|-------------------------------------------------------------------------|--------|-----------|
| Point de consigne de la température cible du mode<br>de refroidissement | 27°C   | Ajustable |
| Point de consigne de la température cible du mode<br>chauffage          | 27°C   | Ajustable |
| Point de consigne de la température cible du mode automatique           | 27°C   | Ajustable |

# **5. MAINTENANCE ET INSPECTION**

- Vérifiez le dispositif d'alimentation en eau et le relâchement de temps en temps. L'appareil doit toujours être alimenté en eau et en air, car l'absence de ces deux éléments affecterait ses performances et sa fiabilité. Vous devez nettoyer le filtre de la piscine/du spa régulièrement, car une accumulation de saleté dans le filtre ou une obstruction de celui-ci endommagerait l'appareil.
- La zone autour de l'appareil doit être sèche, propre et bien aérée. Nettoyez régulièrement l'échangeur de chaleur latéral afin de maintenir un bon échange thermique tout en économisant l'énergie.
- Seul un technicien agréé peut entretenir la pression de fonctionnement du système réfrigérant.
- Vérifiez souvent l'alimentation et le branchement des câbles. Si l'appareil commence à fonctionner de façon anormale, éteignez-le et contactez un technicien qualifié.
- Vidangez toute l'eau de la pompe à eau et du système d'eau afin d'éviter tout risque de gel de l'eau de la pompe ou du système d'eau. Vous devez vidanger l'eau située au fond de la pompe à eau si l'appareil n'est pas utilisé pendant une période prolongée. Vous devez vérifier soigneusement l'appareil et remplir le système d'eau complètement avant de l'utiliser pour la première fois après une longue période d'inutilisation.

## 5.1 Hivernasation

Toutes ces étapes sont importantes pour éviter un bris par le gel.

- Mettre la thermopompe en mode ARRÊT (« OFF »).
- Couper l'alimentation électrique de la thermopompe.
- Vidanger l'appareil de toute son eau :
  - o Débrancher l'entrée et la sortie d'eau.
  - Incliner légèrement l'appareil de sorte que les tuyaux d'entrée et de sortie pointent vers le sol. Utiliser une brique ou une planche de bois pour maintenir la position;
  - Éliminer toute eau stagnante à l'aide d'un aspirateur de style « Shop Vac » utilisé en mode poussée et souffler l'air du tuyau du haut de la thermopompe vers celui du bas.
- Ne pas reconnecter la plomberie sur la thermopompe.
- Boucher l'entrée et la sortie d'eau pour éviter l'intrusion de petits animaux ou de débris pendant l'hiver.
- Ne pas recouvrir la thermopompe completement d'une toile ou d'une bâche car certaine toile peut causer une décoloration de l'équipement et une condensation trop elevée qui pourait causer de la corosion prématurer des composante interne da la thermopompe.

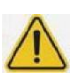

# TOUT DOMMAGE OCCASIONNÉ PAR UNE MAUVAISE HIVERNISATION N'EST PAS COUVERT PAR LA GARANTIE DE LA THERMOPOMPE.

- 6.1 Illustration de la connexion de la carte de circuit imprimé
- (1) Diagramme et définition de l'interface de commande par fil

| В   |  |
|-----|--|
| Α   |  |
| V   |  |
| NET |  |
| G   |  |
|     |  |

| Symbole | Signification           |
|---------|-------------------------|
| В       | 485B                    |
| А       | 485A                    |
| V       | 12V (pouvoir +)         |
| NET     | Signal de communication |
| G       | GND (pouvoir -)         |

(2) Diagramme et définitions de l'interface de commande

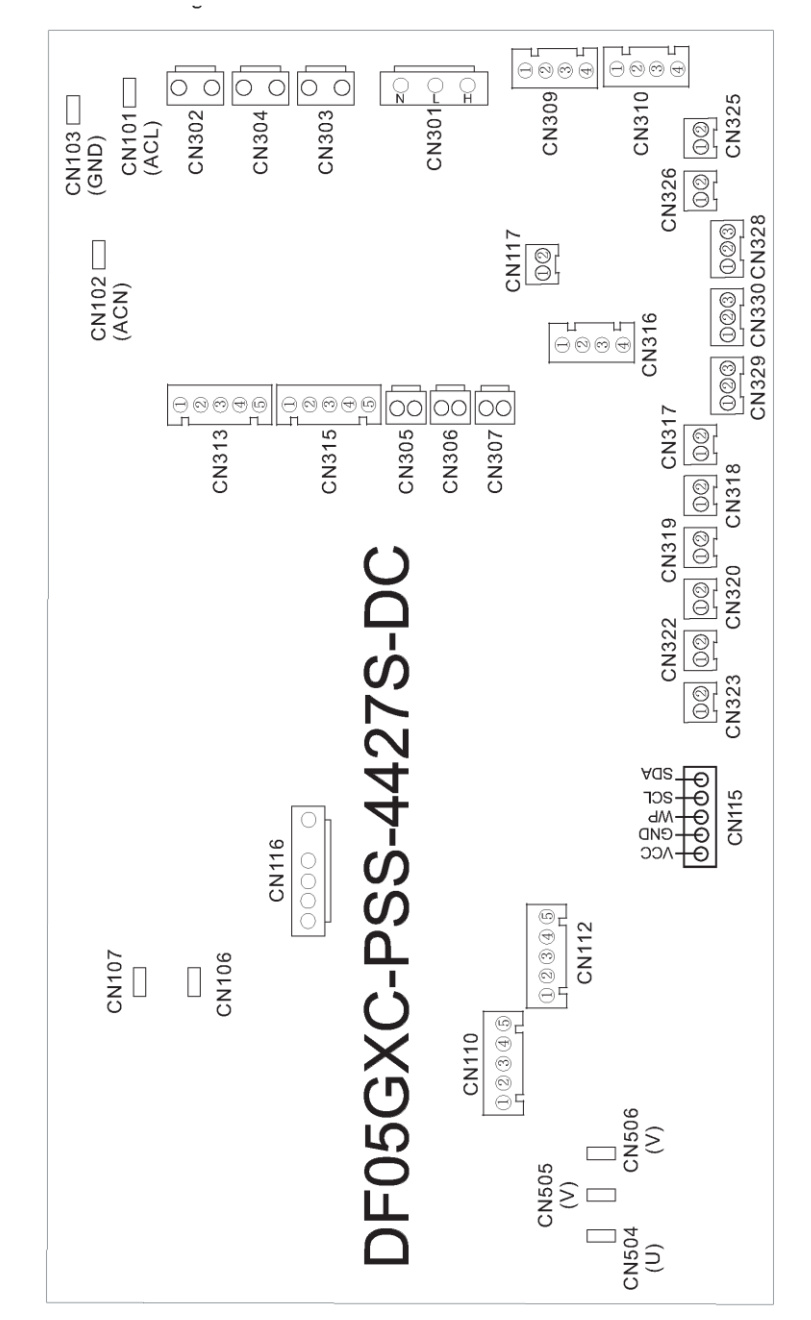

| Nombre | Symbole          | Définition                                   |
|--------|------------------|----------------------------------------------|
| 01     | CN504-5/6(U/V/W) | Compresseur                                  |
| 02     | CN110            | Drive debug port                             |
| 03     | CN112            | Driver program port                          |
| 04     | CN116            | ventilateur DC                               |
| 05     | CN106 CN107      | Résistance                                   |
| 06     | CN313            | Detendeur electronique                       |
| 07     | CN315            | Detendeur electronique (réservé)             |
| 08     | CN305            | Interrupteur de débit d'eau                  |
| 09     | CN306            | Système haute pression                       |
| 10     | CN307            | Système basse pression                       |
| 11     | CN102            | Fil neutre                                   |
| 12     | CN103            | Mise à la terre                              |
| 13     | CN101            | Fil sous tension                             |
| 14     | CN302            | Crankshaft heating belt                      |
| 15     | CN304            | Valve 4 voies                                |
| 16     | CN303            | Pompe à eau                                  |
| 17     | CN301            | AC fan (H)/Chassis heating belt              |
| 18     | CN117            | Réservé                                      |
| 19     | CN316            | Port de programme                            |
| 20     | CN309            | Communication du contrôleur de ligne         |
| 21     | CN310            | Port de communication de contrôle centralisé |
| 22     | CN325            | Température d'entrée d'eau                   |
| 23     | CN326            | Température de sortie d'eau                  |
| 24     | CN328            | Interrupteur de pression basse               |
| 25     | CN330            | Réservé                                      |
| 26     | CN329            | Interrupteur de débit d'eau                  |
| 27     | CN317            | Température du ventilo-convecteur du système |

6.2 Schèma de cablage :

![](_page_50_Figure_2.jpeg)

6.3 Vue éclatée et liste de pièces de rechange - HP55CLEE1(1) Schéma complet d'explosion de la structure de la machine

![](_page_51_Picture_2.jpeg)

![](_page_51_Figure_3.jpeg)

(2) Liste des pièces principals

| No. | Code               | Description                                                     | Spécification                                 | Qty |
|-----|--------------------|-----------------------------------------------------------------|-----------------------------------------------|-----|
| 1   | HPX80100139        | Compresseur                                                     | FTz-SB238ANAA                                 | 1   |
| 2   | HPX80700454        | Assemblage du châssis                                           | Tôle galvanisée                               | 1   |
| 3   | HPX80900000085     | Panneau avant ABS                                               |                                               | 1   |
| 4   | HPX72200516        | DEL206                                                          | 82300027+82400500                             | 1   |
| 5   | HPX20000-220369    | Filet de ventilation                                            | ABS                                           | 1   |
| 6   | HPX20000-270004    | Pale du ventilateur axial                                       | Z500-145                                      | 1   |
| 7   | HPX20000-330132    | Moteur du ventilateur                                           | ZWS75-A                                       | 1   |
| 8   | HPX80700000727     | Panneau latéral gauche                                          | a latéral gauche Tôle galvanisée              |     |
| 9   | HPX80601564        | Échangeur de chaleur à ailettes 680 x 290 x 700 x Φ 7 x 1,5 2,0 |                                               | 1   |
| 10  | HPX80715865        | HPX80715865 Plaque de support Tôle galvanisée                   |                                               | 1   |
| 11  | HPX301090-20080006 | Couvercle supérieur                                             | ABS                                           | 1   |
| 12  | HPX80718435        | Assemblage du support du moteur                                 | Tôle galvanisée                               | 1   |
| 13  | HPX80723121        | Couvercle du boîtier électrique                                 | Tôle galvanisée                               | 1   |
| 14  | HPX82500021        | Réacteur                                                        | EL205FN                                       | 1   |
| 15  | HPX80721065        | Panneau latéral droit                                           | Tôle galvanisée                               | 1   |
| 16  | HPX32009-220029    | Corps de la boîte de connexion                                  | ABS                                           | 1   |
| 17  | HPX72300034        | Échangeur de chaleur à tube en<br>titane                        | Φ 9,52 x 9 m Φ 110                            | 1   |
| 18  | HPX80715858        | Déflecteur central                                              | Tôle galvanisée                               | 1   |
| 19  | HPX807000001307    | Raccord de l'assemblage de la<br>carte                          | Tôle galvanisée                               | 1   |
| 20  | HPX2000-1460       | Trois liens                                                     | Ф 6,5-2 x Ф 6,5(T) x 0,75 T2M                 | 1   |
| 21  | HPX20000-140150    | Soupape à aiguille                                              | 40 mm 1/2 po T0305-10                         | 1   |
| 22  | HPX20000-360157    | Pressostat basse pression                                       | 0,30 Mpa/0,15 MPa ±0,05 normalement<br>ouvert | 1   |
| 23  | HPX2001-3605       | Pressostat haute pression                                       | 3,2 Mpa/4,4 MPa ±0,15 normalement<br>fermé    | 1   |
| 24  | HPX2000-1499       | Filtre                                                          | Ф 9,7-Ф 3,8(Ф 19) Т2Ү2                        | 2   |
| 25  | HPX83000068        | Capteur de débit                                                | PSL-1 3/4                                     | 1   |
| 26  | HPX2004-1437       | Vanne à quatre voies                                            | DSF-11E-1030                                  | 1   |
| 27  | HPX20000-360006    | Contacteur CA                                                   | HCC-1NU04AA                                   | 1   |
| 28  | HPX20000-360297    | Relais                                                          | HATF903AS30AC22 0 AC220V 30A                  | 1   |
| 29  | HPX20000-390231    | Bornier à 5 positions                                           | UTD-32/5P (L1, L2, PE, 1, 2)                  | 1   |
| 30  | HPX20000-390047    | Bornier                                                         | D-MSB 1.5-F                                   | 1   |
| 31  | HPX20000-390046    | Terminaux                                                       | MSB 2.5-M                                     | 1   |
| 32  | HPX20000-390049    | Terminaux                                                       | MSB 2.5-F                                     | 1   |
| 33  | HPX2000-3909       | Bornier à 2 positions                                           | RS9211 (450 V~4MM2)                           | 2   |
| 34  | HPX722000000011    | Carte du moteur                                                 | 82300137+82400282+<br>82400192+82400193       | 1   |
| 35  | HPX80715860        | Assemblage du boîtier électrique                                | Tôles galvanisées                             | 1   |

6.3 Vue éclatée et liste de pièces de rechange - HP60CLEE1(3) Schéma complet d'explosion de la structure de la machine

![](_page_53_Picture_2.jpeg)

![](_page_53_Figure_3.jpeg)

![](_page_53_Picture_4.jpeg)

(4) Liste des pièces principals

| No. | Code               | Description                                      | Spécification                              | Qty |
|-----|--------------------|--------------------------------------------------|--------------------------------------------|-----|
| 1   | HPX80100139        | Compresseur                                      | FTz-SB238ANAA                              | 1   |
| 2   | HPX80700454        | Assemblage du châssis                            | Tôle galvanisée                            | 1   |
| 3   | HPX80900000085     | Panneau avant                                    | ABS                                        | 1   |
| 4   | HPX72200516        | LED206                                           | 82300027+82400500                          | 1   |
| 5   | HPX20000-220369    | Filet de ventilation                             | ABS                                        | 1   |
| 6   | HPX20000-270004    | Pale du ventilateur axial                        | Z500-145                                   | 1   |
| 7   | HPX20000-330132    | Moteur du ventilateur                            | ZWS75-A                                    | 1   |
| 8   | HPX80700000727     | 000000727 Panneau latéral gauche Tôle galvanisée |                                            | 1   |
| 9   | HPX80600044        | Échangeur de chaleur à ailettes                  | 680 x 290 x 700 x Φ 7 x 1,5 2,0            | 1   |
| 10  | HPX80715865        | HPX80715865 Plaque de support Tôle galvanisée    |                                            | 1   |
| 11  | HPX301090-20080006 | Couvercle supérieur                              | ABS                                        | 1   |
| 12  | HPX80718435        | Assemblage du support du moteur                  | Tôle galvanisée                            | 1   |
| 13  | HPX80723121        | Couvercle du boîtier électrique                  | Tôle galvanisée                            | 1   |
| 14  | HPX82500021        | Réacteur                                         | EL205FN                                    | 1   |
| 15  | HPX80721065        | Panneau latéral droit                            | Tôle galvanisée                            | 1   |
| 16  | HPX32009-220029    | Corps de la boîte de connexion                   | ABS                                        | 1   |
| 17  | HPX72300016        | Échangeur de chaleur à tube en<br>titane         | Φ 9,52 x 9 m Φ 110                         | 1   |
| 18  | HPX80715858        | Déflecteur central                               | Tôle galvanisée                            | 1   |
| 19  | HPX807000001307    | Raccord de l'assemblage de la<br>carte           | Tôle galvanisée                            | 1   |
| 20  | HPX2000-1460       | Trois liens                                      | Ф 6,5-2 x Ф 6,5(T) x 0,75 T2M              | 1   |
| 21  | HPX20000-140150    | Soupape à aiguille                               | 40 mm 1/2 po T0305-10                      | 1   |
| 22  | HPX20000-360157    | Pressostat basse pression                        | 0,30 Mpa/0,15 MPa ±0,05 normalement ouvert | 1   |
| 23  | HPX2001-3605       | Pressostat haute pression                        | 3,2 Mpa/4,4 MPa ±0,15 normalement<br>fermé | 1   |
| 24  | HPX2000-1499       | Filtre                                           | Φ 9,7-Φ 3,8(Φ 19) Τ2Υ2                     | 2   |
| 25  | HPX83000068        | Capteur de débit                                 | PSL-1 3/4                                  | 1   |
| 26  | HPX2004-1437       | Vanne à quatre voies                             | DSF-11E-1030                               | 1   |
| 27  | HPX20000-360006    | Contacteur CA                                    | HCC-1NU04AA                                | 1   |
| 28  | HPX20000-360297    | Relais                                           | HATF903AS30AC22 0 AC220V 30A               | 1   |
| 29  | HPX20000-390231    | Bornier à 5 positions                            | UTD-32/5P (L1, L2, PE, 1, 2)               | 1   |
| 30  | HPX20000-390047    | Bornier                                          | D-MSB 1.5-F                                | 1   |
| 31  | HPX20000-390046    | Terminaux                                        | MSB 2.5-M                                  | 1   |
| 32  | HPX20000-390049    | Terminaux                                        | MSB 2.5-F                                  | 1   |
| 33  | HPX2000-3909       | Bornier à 2 positions                            | RS9211 (450 V~4MM2)                        | 2   |
| 34  | HPX722000000011    | Carte du moteur                                  | 82300137+82400282+<br>82400192+82400193    | 1   |
| 35  | HPX80715860        | Assemblage du boîtier électrique                 | Tôle galvanisée                            | 1   |

6.4 Mises en garde et avertissements

- 1. L'appareil ne peut être réparé que par le personnel compétent d'un centre d'installation ou par un détaillant autorisé.
- L'appareil ne peut être utilisé par des personnes (notamment des enfants) ayant une déficience sensorielle physique ou mentale ou un manque d'expérience ou de connaissances à moins qu'elles soient supervisées ou qu'elles aient obtenu des directives concernant l'utilisation de l'appareil par la personne responsable de leur sécurité.

Les enfants doivent être supervisés pour qu'ils ne jouent pas avec cet appareil.

- 1. Assurez-vous que l'appareil et l'alimentation électrique sont bien mis à la terre, sinon une décharge électrique pourrait survenir.
- 2. Si le cordon d'alimentation est endommagé, il doit être remplacé par le fabricant ou par notre agent de service ou par une personne possédant des compétences semblables afin d'éviter tout danger.
- 3. Directive 2002/96/EC (WEEE) : Le symbole illustrant une poubelle barrée qui se trouve sous l'appareil indique que ce produit, une fois arrivé à la fin de son cycle de vie utile, doit être traité
- séparément des déchets domestiques, déposé dans un centre de recyclage d'appareils électriques et électroniques ou retourné au détaillant au moment de l'achat d'un appareil équivalent.
- 5. Directive 2002/95/EC (RoHs) : Ce produit est conforme à la directive 2002/95/EC (RoHs) en ce qui concerne les restrictions quant à l'utilisation de produits dangereux dans les appareils électriques et électroniques.
- 6. L'appareil NE PEUT PAS être installé près d'une source de gaz inflammable. En présence de toute fuite de gaz, un incendie pourrait se déclarer.
- 7. Assurez-vous qu'il a un disjoncteur pour l'appareil; l'absence d'un tel disjoncteur peut entraîner une décharge électrique ou un incendie.
- 8. La thermopompe contenue à l'intérieur de l'appareil est dotée d'un système de protection de surcharge. Il empêche l'appareil de démarrer pendant au moins trois minutes après une interruption.
- 9. Seuls un centre d'installation, un individu ou un détaillant autorisé peuvent procéder à la réparation de cet appareil. (pour le marché nord-américain)
- 10. L'installation doit se faire dans le respect des codes NEC/CCE, et ce, uniquement par une personne autorisée. (pour le marché nord-américain)
- 11. UTILISEZ DES CÂBLES D'ALIMENTATION ADÉQUATS POUR 75°C.
- 12. Mise en garde : Échangeur thermique à une paroi; ne convient pas à un raccordement à de l'eau potable.

## 6.5 Spécifications relatives aux câbles

## (1) Appareil monophasé

| Courant maximum<br>sur la plaque<br>signalétique | Ligne<br>monophasée   | Ligne de<br>mise à<br>la terre | МСВ   | Protection contre<br>les fuites | Ligne du signal      |
|--------------------------------------------------|-----------------------|--------------------------------|-------|---------------------------------|----------------------|
| Pas plus de 10 A                                 | 2×1,5 mm <sup>2</sup> | 1,5 mm²                        | 20 A  | 30 mA moins de 0,1 s            |                      |
| 10~16 A                                          | 2×2,5 mm <sup>2</sup> | 2,5 mm <sup>2</sup>            | 32 A  | 30 mA moins de 0,1 s            |                      |
| 16~25 A                                          | 2×4 mm <sup>2</sup>   | 4 mm <sup>2</sup>              | 40 A  | 30 mA moins de 0,1 s            |                      |
| 25~32 A                                          | 2×6 mm <sup>2</sup>   | 6 mm <sup>2</sup>              | 40 A  | 30 mA moins de 0,1 s            |                      |
| 32~40 A                                          | 2×10 mm <sup>2</sup>  | 10 mm <sup>2</sup>             | 63 A  | 30 mA moins de 0,1 s            |                      |
| 40 ~63 A                                         | 2×16 mm <sup>2</sup>  | 16 mm <sup>2</sup>             | 80 A  | 30 mA moins de 0,1 s            |                      |
| 63~75 A                                          | 2×25 mm <sup>2</sup>  | 25 mm <sup>2</sup>             | 100 A | 30 mA moins de 0,1 s            | n×0.5mm <sup>2</sup> |
| 75~101 A                                         | 2×25 mm <sup>2</sup>  | 25 mm <sup>2</sup>             | 125 A | 30 mA moins de 0,1 s            |                      |
| 101~123 A                                        | 2×35 mm <sup>2</sup>  | 35 mm²                         | 160 A | 30 mA moins de 0,1 s            |                      |
| 123~148 A                                        | 2×50 mm <sup>2</sup>  | 50 mm <sup>2</sup>             | 225 A | 30 mA moins de 0,1 s            |                      |
| 148~186 A                                        | 2×70 mm <sup>2</sup>  | 70 mm <sup>2</sup>             | 250 A | 3 0mA moins de 0,1 s            |                      |
| 186~224 A                                        | 2×95 mm <sup>2</sup>  | 95 mm <sup>2</sup>             | 280 A | 30 mA moins de 0,1 s            |                      |

## 2. Appareil triphasé

| Courant maximum<br>sur la plaque<br>signalétique | Ligne<br>monophasée   | Ligne de<br>mise à<br>la terre | MCB   | Protection contre<br>les fuites | Ligne du signal      |
|--------------------------------------------------|-----------------------|--------------------------------|-------|---------------------------------|----------------------|
| Pas plus de 10 A                                 | 3×1,5 mm <sup>2</sup> | 1,5 mm <sup>2</sup>            | 20 A  | 30 mA moins de 0,1 s            |                      |
| 10~16 A                                          | 3×2,5 mm <sup>2</sup> | 2,5 mm <sup>2</sup>            | 32 A  | 30 mA moins de 0,1 s            |                      |
| 16~25 A                                          | 3×4 mm <sup>2</sup>   | 4 mm <sup>2</sup>              | 40 A  | 30 mA moins de 0,1 s            |                      |
| 25~32 A                                          | 3×6 mm <sup>2</sup>   | 6 mm <sup>2</sup>              | 40 A  | 30 mA moins de 0,1 s            |                      |
| 32~40 A                                          | 3×10 mm <sup>2</sup>  | 10 mm <sup>2</sup>             | 63 A  | 30 mA moins de 0,1 s            |                      |
| 40 ~63 A                                         | 3×16 mm <sup>2</sup>  | 16 mm <sup>2</sup>             | 80 A  | 30 mA moins de 0,1 s            |                      |
| 63~75 A                                          | 3×25 mm <sup>2</sup>  | 25 mm <sup>2</sup>             | 100 A | 30 mA moins de 0,1 s            | n×0.5mm <sup>2</sup> |
| 75~101 A                                         | 3×25 mm <sup>2</sup>  | 25 mm <sup>2</sup>             | 125 A | 30 mA moins de 0,1 s            |                      |
| 101~123 A                                        | 3×35 mm <sup>2</sup>  | 35 mm²                         | 160 A | 30 mA moins de 0,1 s            |                      |
| 123~148 A                                        | 3×50 mm <sup>2</sup>  | 50 mm <sup>2</sup>             | 225 A | 30 mA moins de 0,1 s            |                      |
| 148~186 A                                        | 3×70 mm <sup>2</sup>  | 70 mm <sup>2</sup>             | 250 A | 3 0mA moins de 0,1 s            |                      |
| 186~224 A                                        | 3×95 mm <sup>2</sup>  | 95 mm²                         | 280 A | 30 mA moins de 0,1 s            |                      |

![](_page_57_Picture_0.jpeg)

Hayward Pool Products Canada, Inc. T: 1-888-238-7665 Haywardpiscine.ca